# VC-TR40/ VC-TR40N

オートトラッキングカメラ

(PTZビデオカメラ)

(TR40 には標準バージョンと AT バージョンがあります。 本マニュアルにはATバージョンに関する情報も含まれています。)

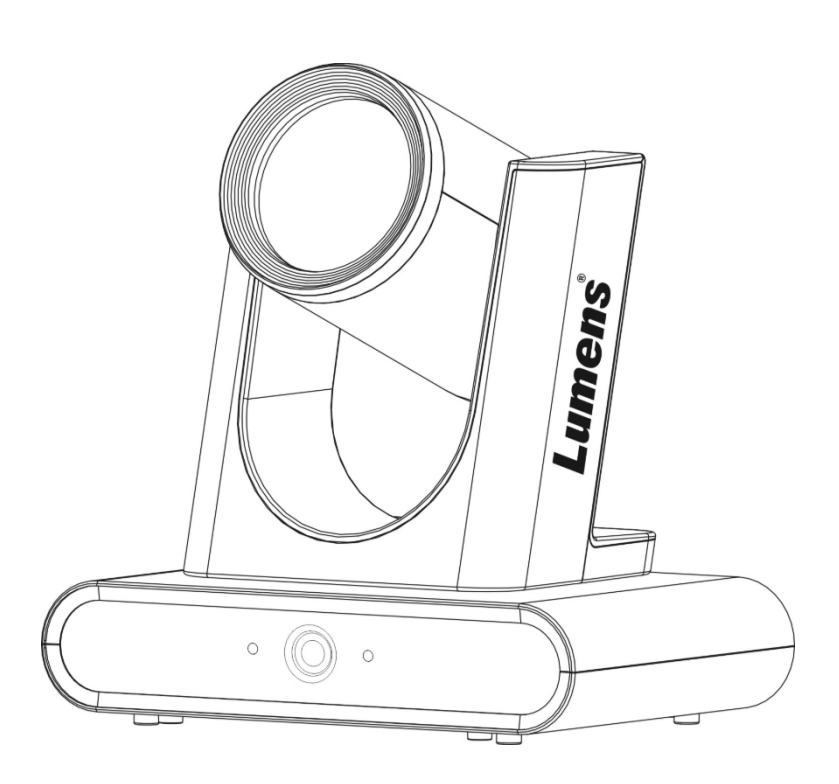

ユーザーマニュアル

重要

クイックスタートガイド、多言語ユーザーマニュアル、ソフ トウェア、ドライバなどの最新版をダウンロードするには、 Lumens <u>https://www.MyLumens.com/support を</u>ご 覧くだ さい。

| <ul> <li>第2章製品外観</li> <li>2.1 I/O機能紹介</li> <li>2.2 LEDインジケータの説明</li> <li>第3章インストール手順</li> <li>3.2 取り付け前の準備</li> <li>3.3 取り付け手順</li> </ul> | 3<br>3<br>3<br>4<br>5 |
|----------------------------------------------------------------------------------------------------|-----------------------|
| <ul> <li>2.1 I/O機能紹介</li> <li>2.2 LEDインジケータの説明</li> <li>第3章インストール手順</li> <li>3.2 取り付け前の準備</li> <li>3.3 取り付け手順</li> </ul>                  | 3<br>3<br>4<br>5      |
| <ul> <li>2.2 LEDインジケータの説明</li> <li>第3章インストール手順</li> <li>3.2 取り付け前の準備</li> <li>3.3 取り付け手順</li> </ul>                                       | 3<br>4<br>5           |
| 第3章インストール手順<br>3.2 取り付け前の準備<br>3.3 取り付け手順                                                                                                 | 4<br>5                |
| <b>3.2</b> 取り付け前の準備<br><b>3.3</b> 取り付け手順                                                                                                  | 5                     |
| 3.3 取り付け手順                                                                                                    |                       |
|                                                                                                    | 5                     |
| 3.4 機器の接続                                                                                                    | 8                     |
| 第4章リモコンと設定メニュー1                                                                                                    | 0                     |
| <b>4.1</b> リモートコントロール1                                                                                                    | 0                     |
| <b>4.2</b> 設定メニュー1                                                                                                    | 1                     |
| 第5章 ネットワーク機能設定1                                                                                                    | 4                     |
| <b>5.1</b> カメラをネットワークに接続する1                                                                                                    | 4                     |
|                                                                                                    | 6                     |

目次

| 第6章トラブルシューティング                   | 40 |
|----------------------------------|----|
| 第7章安全上のご注意                       | 41 |
| サプライヤーの適合宣言 47 CFR § 2.1077 準拠情報 | 43 |
| 著作権情報                            | 44 |

# Lumens®

## 第1章

## パッケージ内容

| カメラ                                | リモコン             | RS-232/RS-422<br>接続説明書 |
|------------------------------------|------------------|------------------------|
|                                    |                  |                        |
| 電源コード                              | 電源アダプター          | 3ピン-2ピン<br>コネクタ        |
| していたいです。<br>あります。                  |                  | (日本のみ)                 |
| USB 3.0ケーブル - 2 M<br>(タイプB - タイプA) | HDMIケーブル - 1.5 M |                        |
| <u> </u>                           |                  |                        |

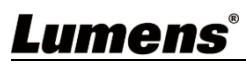

## 2.1 1/0機能はじめに

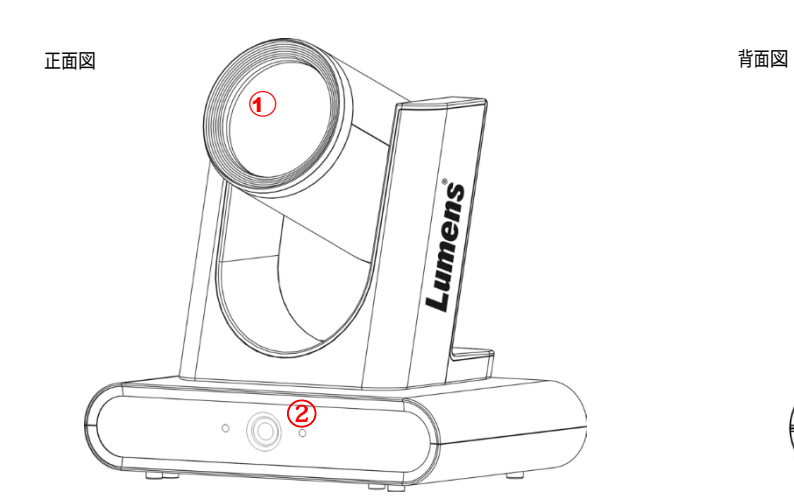

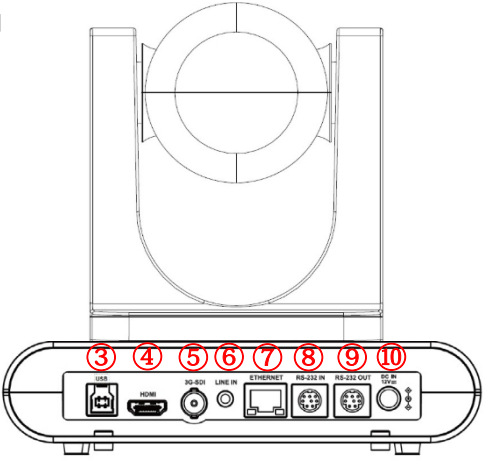

| NO. | 項目            | 機能説明                                           |  |
|-----|---------------|------------------------------------------------|--|
| 1.  | メインカメラレンズ     | HDカメラレンズ                                       |  |
| 2.  | パノラマレンズ       | パノラマカメラレンズ                                     |  |
| 3.  | USB3.0ポート     | USBポートは、PCのUSBポートに接続し、USB信号画像を提供するためのもので<br>す。 |  |
| 4.  | HDMI出力        | HDMI出力(オーディオ出力対応)                              |  |
| 5.  | 3G-SDI出力      | 3G-SDI出力(音声出力対応)                               |  |
| 6.  | オーディオ入力       | 3.5 mm LINE IN                                 |  |
| 7.  | ネットワークポート     | ネットワークケーブルポート、PoE(IEEE802.3af)給電対応             |  |
| 8.  | RS-232入力      | RS-232入力ポート、最大7台のカメラをシリアル接続可能。                 |  |
| 9.  | RS-232出力      | RS-232出力ポート、最大7台のカメラをシリアル接続可能。                 |  |
| 10. | DC 12 V 電源ポート | DC電源接続ポート                                      |  |

## 2.2 LEDインジケータの説明

| ステータス            | 電源   | スタンバイ  |
|------------------|------|--------|
| 起動中              | 緑点灯  | オレンジ点灯 |
| 使用中              | 緑点灯  | 表示なし   |
| スタンバイモード         | 表示なし | オレンジ点灯 |
| トラッキング/フレーミングモード | 緑の点滅 | 緑の点滅   |

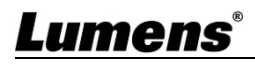

第3章 TR40およびTR40,ATの取付説明書

注: VC-TR40には標準バージョンとATバージョンがあります。ATバージョンはアップグレードのために異なるファー

ムウェアを必要とし、Lumensのウェブサイトからダウンロードすることができます。

ATバージョンはトラッキング機能のみ異なり、他の機能はすべて同じです。

#### 3.1 はじめに

TR40 と TR40,AT はトラッキング機能が異なります。どちらのバージョンを使用するかは、お客様のニーズに合わせて お選びください。

a. VC-TR40: トラッキングゾーンでターゲットを追尾またはフレーミングします。
 使用可能なモード:エブリウェア・トラッキング、ステージ・トラッキング、パーティション・トラッキング、オート・フレーミング、
 パーティション・フレーミング

**b. VC-TR40,AT:** プレゼンターモードとオーディエンスモードが選択可能。

- プレゼンターモード:カメラはトラッキングゾーン内のターゲットを追尾します。
- オーディエンスモード:ターゲットが立ち上がったことを検知すると追尾を開始します。

詳細については<u>、5.2.4 トラッキングの</u>ページを参照してください。

#### 3.2 TR40およびTR40, ATのシナリオ

- A. VC-TR40/TR40,ATの適用距離範囲: 2~14 m(推奨:8 m)
   \*デフォルトの最大追尾距離は 12m ですが、Web ページから 14m に変更することができます。
   <u>5.2.12</u>システム設定 コントロール
- **b**. 取り付け高さ: 2~3m、最適推奨高さ: 2.4m

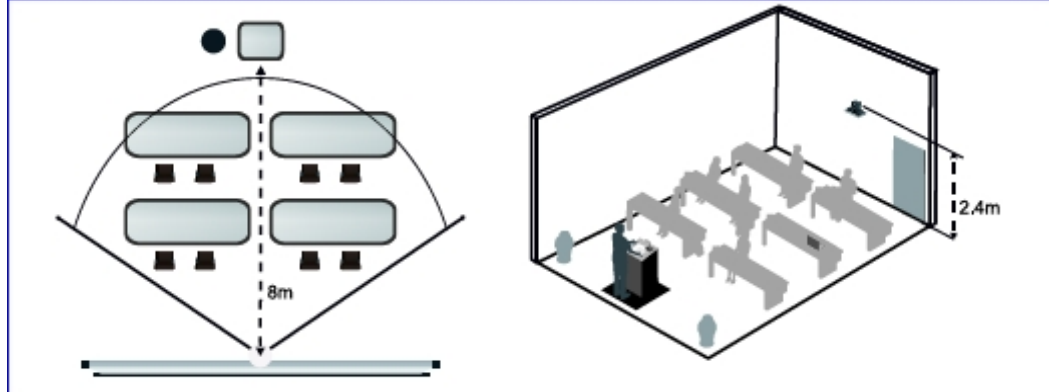

<注意>最良のトラッキング結果を維持するために、ポスター、スクリーン、モニター、テレビなどの人物の画像を背景に表示することは避け

てください。

#### 3.2.1 VC-TR40,ATのシナリオ

- VC-TR40,AT\*1: 部屋の後方に設置し、発表者を撮影する。
- VC-TR40,AT\*2: 会場の前方に設置し、観客を撮影する。

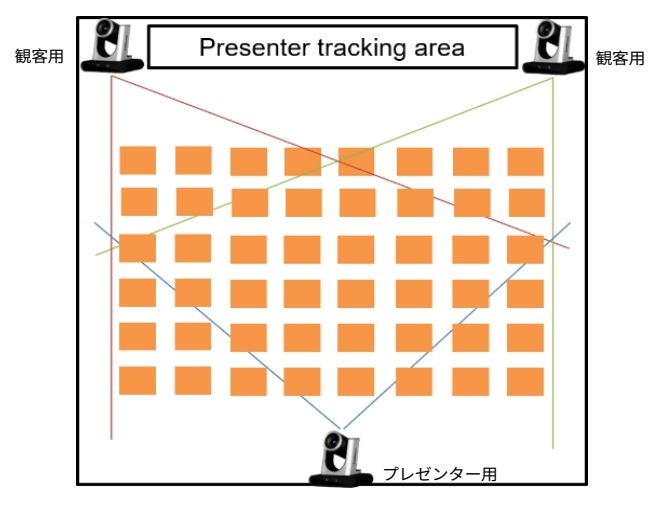

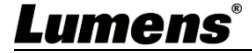

### 3.3 設置前の準備

HDカメラの設置・接続には特別な技術が必要です。お客様ご自身で設置される場合は、必要な手順に従い、確実かつ堅固に設

置し、事故のないよう安全に十分ご注意ください。

3.3.1 設置環境の安全を確保してください。不安定な場所や天井に設置しないでください。

天井や落下の危険のある場所には設置しないでください。

3.3.2 付属品が揃っているか確認してください。万一、不足がある場合は販売元にご連絡の上、箱の中の付属品は必ず保管してください。

3.3.3 カメラの設置は、事前に適切な場所を選んでください。以下の条件に従って設置場所を決めてください。

**a**. 撮影対象物の位置を確認してください。

b. カメラが他の光源から適切な距離に設置されているか確認してください。

### 3.4 設置方法

3.4.1 机の上に設置したい

- 平らな机の上に設置してください。
- 本機を扱う際、カメラヘッドを手で掴まないでください。
- カメラヘッドを手で回転させないでください。カメラの故障の原因となります。

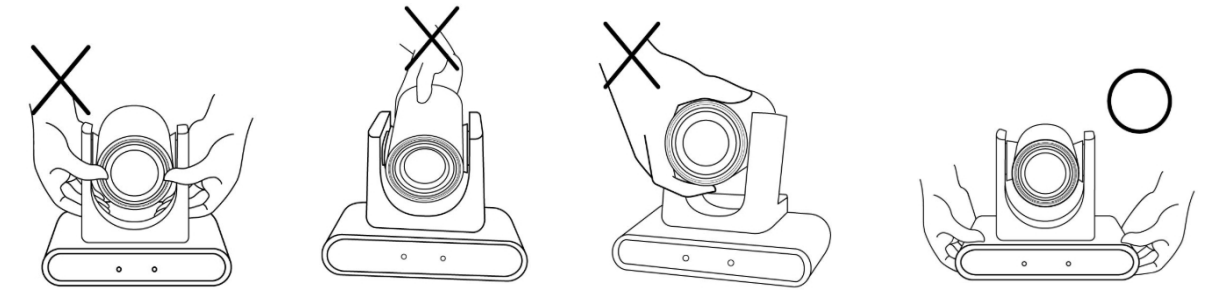

### 3.4.2 カメラを天井/壁/テレビ台に設置したい

Lumensでは以下のオプションアクセサリーをご用意しております。必要な場合はLumensの販売店までお問い合わせください。

- VC-WM14 3 in 1 折りたたみブラケット
- VC-WM15 天井取り付けブラケット ブラケットの取り付けについては、VC-WM14/VC-WM15クイックインストールガイド をダウンロードしてください。
- 🔶 テレビに取り付ける

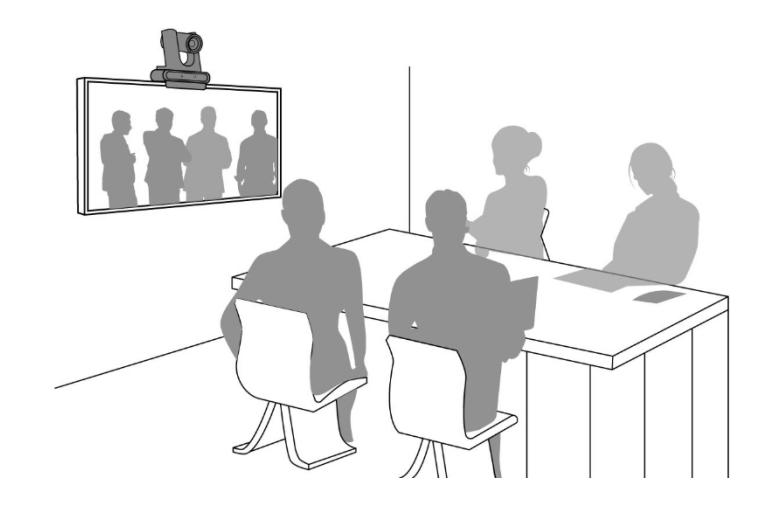

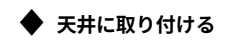

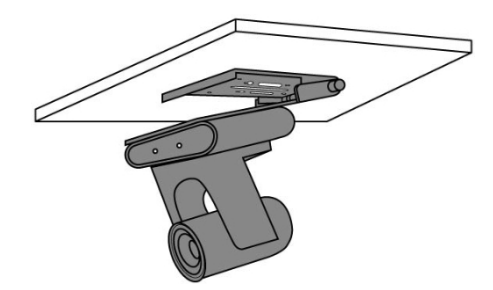

◆ 壁に取り付ける

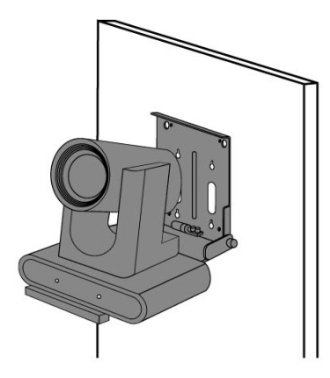

注: カメラはパノラマシーン内のターゲットのみを追跡します。パノラマビューが撮影したいエリア全体をカバーしてい

ることを確認してください。

#### 3.4.3 カメラサイズ

- 長さ x 幅 x 高さ: 190 x 138 x 185 mm
- 重量: 1.3 Kg

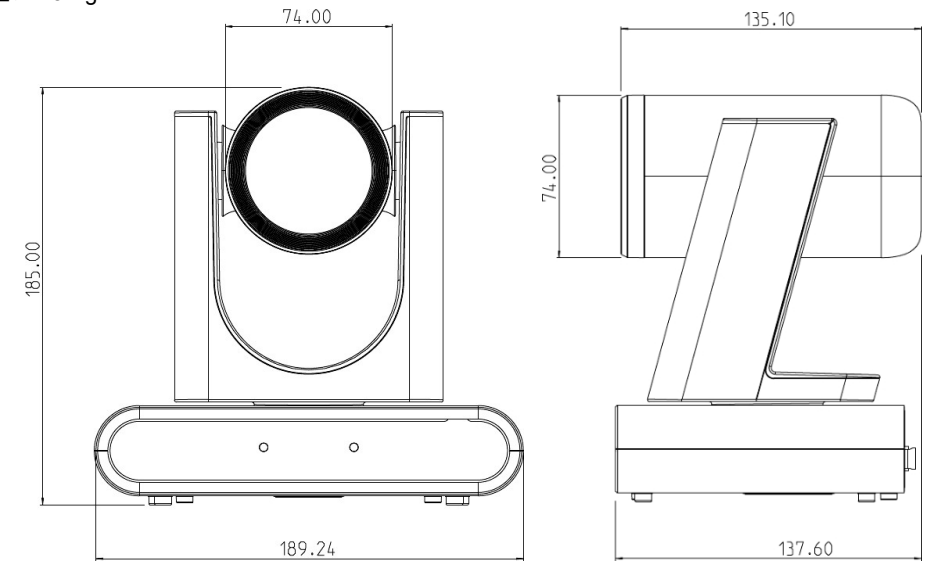

### 3.4.4 底面の寸法

カメラは、底面の三脚用ロック穴を使用して、1/4"-20 UNC PTZ三脚デッキに取り付けることができます

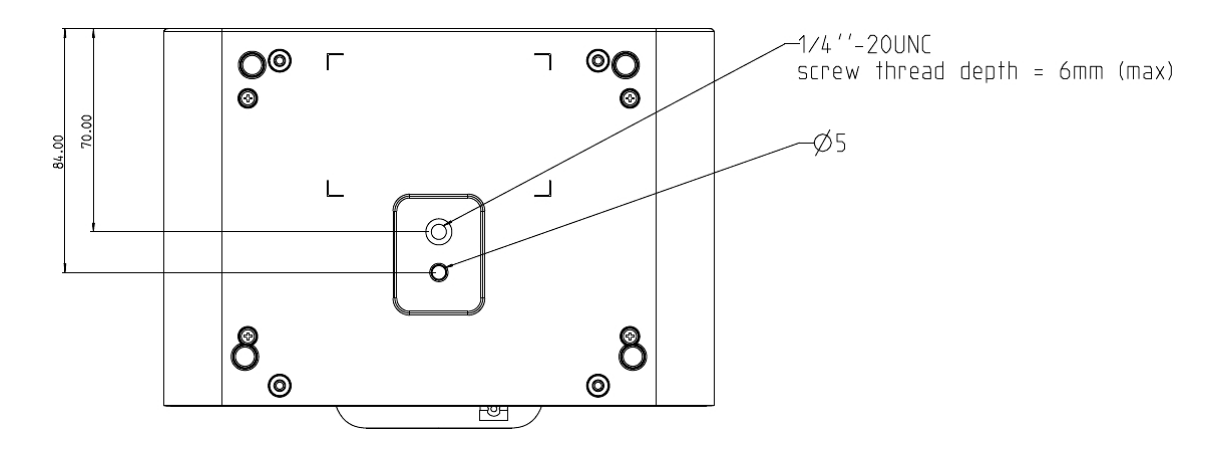

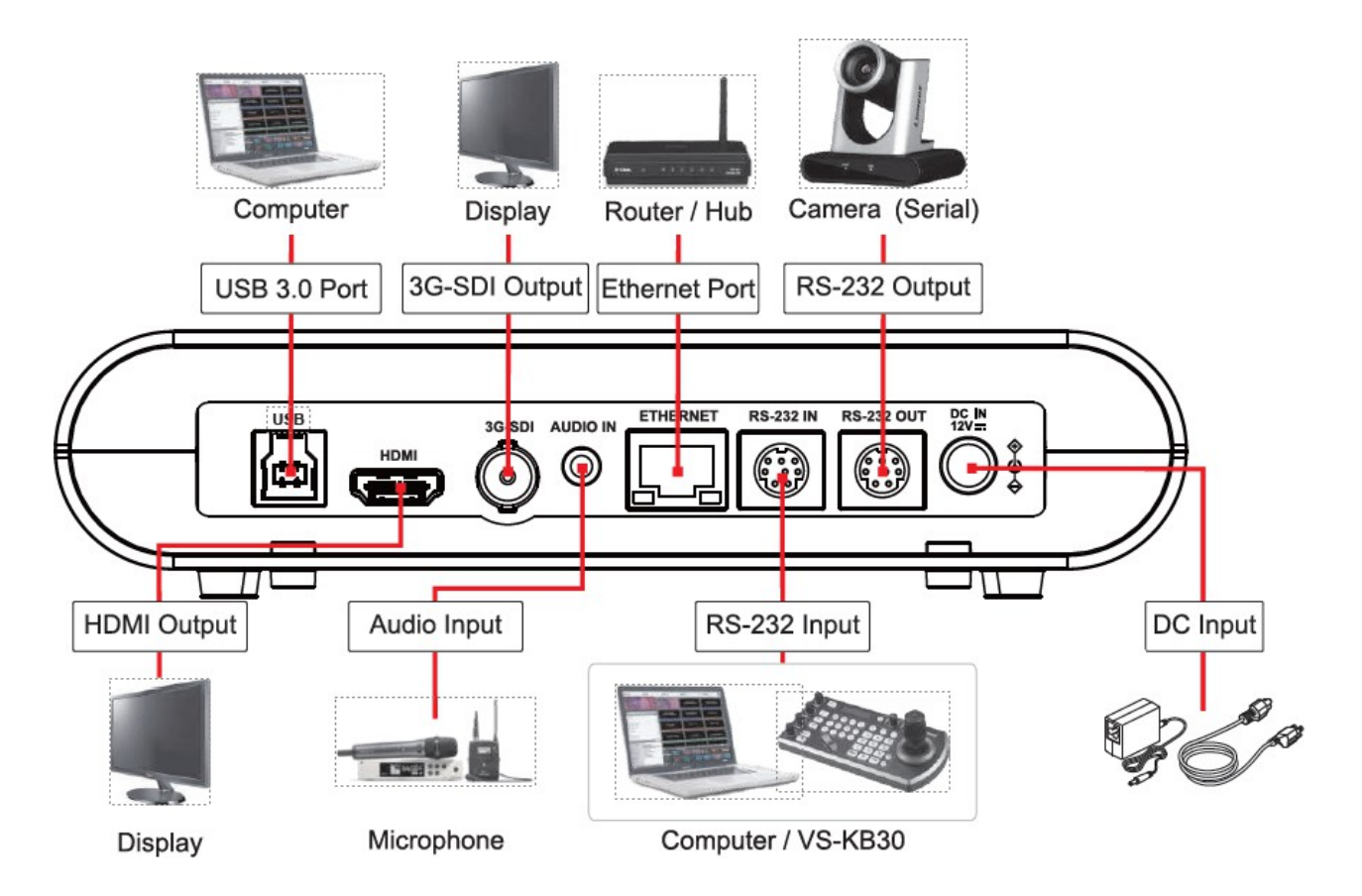

<備考> ネットワークケーブルポート、PoE(IEEE802.3af)給電対応

3.5.1 RS-232接続 (Lumensカメラ7台まで)

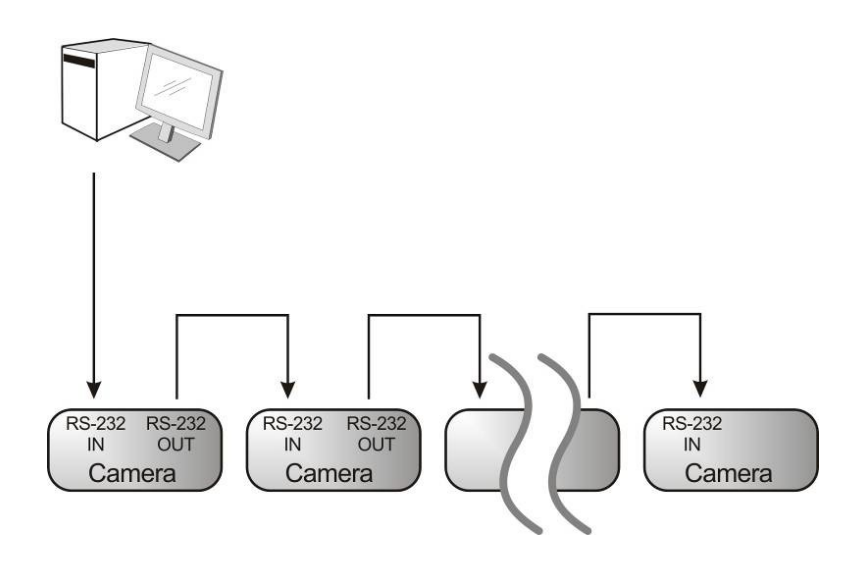

#### ■ RS-232ピン

#### RS-232 IN Pins Instructions

| 876<br>5 43<br>21 | NO | Pins   | Signals                 |
|-------------------|----|--------|-------------------------|
|                   | 1  | DTR    | Data Transmission Reade |
|                   | 2  | DSR    | Data Set Reade          |
|                   | 3  | TXD    | Transmit Data           |
|                   | 4  | GND    | Ground                  |
|                   | 5  | RXD    | Receive Data            |
|                   | 6  | GND    | Ground                  |
|                   | 7  | IR OUT | IR Commander Signal     |
|                   | 8  | N.C.   | No Connection           |

### RS-232 Connection Instructions

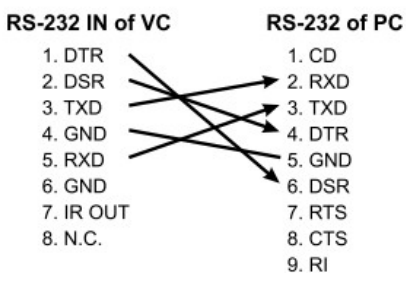

### **-** RS-232 OUT Pins Instructions

|                   | NO | Pins | Signals                 |
|-------------------|----|------|-------------------------|
| 876<br>5 43<br>21 | 1  | DTR  | Data Transmission Reade |
|                   | 2  | DSR  | Data Set Reade          |
|                   | 3  | TXD  | Transmit Data           |
|                   | 4  | GND  | Ground                  |
|                   | 5  | RXD  | Receive Data            |
|                   | 6  | GND  | Ground                  |
|                   | 7  | OPEN | Reserved                |
|                   | 8  | OPEN | Reserved                |

### RS-232 Connection Instructions

RS-232 IN RS-232 OUT of Next Camera of Last Camera

| 1. DTR   | _             | → 1. DTR |
|----------|---------------|----------|
| 2. DSR   | _             | 2. DSR   |
| 3. TXD   | 1             | 3. TXD   |
| 4. GND   | $\rightarrow$ | 4. GND   |
| 5. RXD   | -             | 5. RXD   |
| 6. GND   |               | 6. GND   |
| 7. IR OU | т             | 7. OPEN  |
| 8. N.C.  |               | 8. OPEN  |
|          |               |          |

第4章

## リモートコントロールと設定メニュー

**4.1** リモートコントロール

| Power Camera select                                                                                                    | 番号  | 項目          | 說明                                                                                                    |
|----------------------------------------------------------------------------------------------------|-----|-------------|----------------------------------------------------------------------------------------------------|
|                                                                                                    | 1.  | 電源          | 電源スイッチ                                                                                                    |
| 2 1 2 3<br>4 5 6<br>7 8 9<br>Preset Reset                                                                                                    | 2.  | プリセット       | <ul> <li>■ 数字キー 0 - 9: クリックしてプリセットを呼び出します。</li> <li>■ プリセット:現在の位置データを保存するためのID (0~</li> <li>9)を指定します。</li> <li>■ リセット: ID (0~ 9)を指定して現在の位置データを削除します。</li> </ul> |
| 8 Meru Back Light                                                                                                    |     |             |                                                                                                    |
|                                                                                                    | 3.  | メニュー        | OSDメニューを表示                                                                                                    |
| B Rest                                                                                                    | 4.  | パン/チルト/エンター | ■ パン/チルト:レンズを動かす<br>■ ホーム-エンター:メインページに戻る / 実行                                                                                                    |
| Slow Fast                                                                                                    | 5.  | 情報          | ステータス情報                                                                                                    |
| Auto     Far     Near     Manual       AE     •     ME                                                                                                    | 6.  | ズーム         | ■ FAST:画像サイズを調整<br>■ SLOW:画像サイズの微調整                                                                                                    |
| Auto Tracking       Image: Solution of the set of the set of | 7.  | フォーカス       | ■ オート:オートフォーカス<br>■ マニュアル:マニュアルフォーカスを有効にする<br>■ Far/Near:マニュアルで焦点距離を調整する                                                                                        |
|                                                                                                    | 8.  | 自動追尾        | ■ ON/OFF: 自動追尾のオン/オフ<br>■ Full: 全身追尾<br>■ Upper: ハーフボディ追尾<br>■ Switch:トラッキングオブジェクトの切り替え                                                                         |
|                                                                                                    | 9.  | L/R方向設定     | L/R方向/通常                                                                                                    |
|                                                                                                    | 10. | ミラー         | 画像を回転させる(OFF / ミラー / フリップ / 回転)                                                                                                    |
|                                                                                                    | 11. | カメラ選択       | カメラID1~3を選択します。                                                                                                    |
|                                                                                                    | 12. | バックライト      | バックライト補正のオン/オフ                                                                                                    |
|                                                                                                    | 13. | パン/チルトリセット  | パン/チルト設定をクリアする                                                                                                    |
|                                                                                                    | 14. | オートフレーミング   | ■ オン/オフ:オートフレーミングを有効/無効にする<br>■ Trigger:手動フレーミング補正<br>Note VC-TR40,AT<br>はフレーミング機能をサポートしていません。                                                                  |

## 4.2 設定メニュー

<備考> リモコンの[MENU]を押して設定メニューに入ります。以下の表の太字下線はデフォルト値です。

| 第1階層 大項      | 第2階層 小項目    | 第3階層 調整値                                                                     | 機能説明                                                                                                    |
|--------------|-------------|------------------------------------------------------------------------------|----------------------------------------------------------------------------------------------------|
|              |             |                                                                              |                                                                                                    |
|              | モード         | <b>ルオート</b> / シャッターブリ/ アイリス<br>プリ/ マニュアル/ ホワイトボード                            | 露出モード設定                                                                                                    |
|              | 露出補正        | オン/オフ                                                                        | 露出補正のオン/オフ                                                                                                    |
|              | 露出補正レベル     | -6~C~4                                                                       | Exposure Comp.作動後に調整可能                                                                                                    |
|              | スポットライト     | オン/オフ                                                                        | スポットライトのオン/オフ                                                                                                    |
|              | スポットライト位置   | X(0~6)Y(0~4)                                                                 | <b>スポットライト</b> 点灯後に調整可能                                                                                                    |
| 露出           | アンチフリッカー    | 50Hz/ 60Hz/ オフ                                                               | アンチフリッカーの有効/無効                                                                                                    |
|              | シャッタースピード   | 60/30モード 50/25モード                                                            |                                                                                                    |
|              |             | 1/10000~1/25                                                                 | シャッターPriまにはマニユアル<br>露出モードが                                                                                                    |
|              | アイリスレベル     | F1.6~C~F14/クローズ                                                              | IRIS PriまたはManualに設定                                                                                                    |
|              | ゲイン制限       | 8~30dB                                                                       | 電子ゲインの上限値                                                                                                    |
|              | ゲインレベル      | 0~30dB                                                                       | 露光モードが<br>マニュアルに置かれる                                                                                                    |
|              | WDR         | <b>オフ</b> / 1/ 2/ 3                                                          | WDR設定                                                                                                    |
| ホワイト<br>バランス | モード         | <b>1.オート</b><br>2.屋内<br>3.屋外<br>4.ワンプッシュWB<br>5.ATW<br>6.マニュアル<br>7.ナトリウムランプ | <ul> <li>色温度モードを選択する</li> <li>4000k~<br/>7000k</li> <li>3200k</li> <li>5800k</li> <li>1700k~<br/>10000k</li> <li>1700k~<br/>10000k</li> <li>カスタム</li> <li>2800k</li> </ul> |
|              | ワンプッシュ トリガー | አታ                                                                           | ワンプッシュトリガー                                                                                                    |
|              |             | 0~ C~127                                                                     | ホワイトバランスモードが<br>モードが <b>Manualに</b> 設定されている場合に調整                                                                                                    |
|              | マニュアル青      | 0~ C~127                                                                     | ホワイトバランスモードが <b>マニュアルに</b> 設定され<br>ている場合に調整可能                                                                                                    |
| トラッキング       | タイプ         | <u>オートトラッキング</u> /<br>オートフレーミング                                              | VC-TR40、ATはフレーミング機能に対応していません。                                                                                                    |
|              | 2D NR       | オフ/ <b>1/</b> 2/ 3                                                           | 2Dノイズリダクション                                                                                                    |
|              | 3D NR       | オフ/ 低/ 標準 <b>/</b> 最大                                                        | 3Dノイズリダクション                                                                                                    |
|              | 画像モード       | <br>  デフォルト <b>/</b> カスタム                                                    | ユーザーが希望する画像モードをカスタ<br>マイズできます。                                                                                                    |
|              | 明るさ         | 0~ <u>A</u> ~15                                                              | <b>画像</b> モードが <b>カスタムに</b> 設定されている場合に調<br>整可能                                                                                                    |
| 画像           | 色相          | 0~ <u>A</u> ~15                                                              | <b>イメージ</b> モードが <b>カスタムに</b> 設定されているとき<br>に調整可能                                                                                                    |
|              | 彩度          | 0~ <u>A</u> ~15                                                              | <b>イメージ</b> モードが <b>カスタムに</b> 設定されているとき<br>に調整可能                                                                                                    |
|              | ガンマ         | 0~ <u>A</u> ~3                                                               | <b>イメージ</b> モードが <b>カスタムに</b> 設定されている場合<br>に調整可能                                                                                                    |
|              | シャープネス      | 0~A~14                                                                       | <b>イメージ</b> モードが <b>カスタムに</b> 設定されているとき<br>に調整可能                                                                                                    |
| パン・チルト       | パン/チルトリミット  | オン/オフ                                                                        | 角度制限設定のオン/オフ                                                                                                    |

| 第1階層     | 第2レベル                      | 第3レベル                                  | 機能説明                                                                                                |
|----------|----------------------------|----------------------------------------|----------------------------------------------------------------------------------------------------|
| 主要項目     | 小項目                        | 調整値                                    |                                                                                                    |
| ズーム      | パン右リミット                    | 0~170                                  | 右の角度を制限する                                                                                           |
|          | 左パンリミット                    | -170~0 <b>上</b>                        | 左の角度を制限する                                                                                           |
|          | 限の傾き                       | 0~90チル                                 | 上方向の角度を制限する                                                                                         |
|          | トダウンリミット                   | -30~0                                  | 下方向の角度を制限する                                                                                         |
|          | パンフリップ                     | オン/オフ                                  | 起動後、パンコマンドは反転します。                                                                                   |
|          | チルトフリップ                    | オン <u>I</u> オフ                         | アクティブにすると、チルトコマンドが逆になり<br>ます。                                                                       |
|          | プリセット速度                    | 5/ 25/ 50/ 80/ <b>120</b> ° <i>/</i> 秒 | プリセットが実行される際の、ヘッドの回転速度<br>を設定します。                                                                   |
|          | PTZ の速度の補償                 | オン <u>I</u> オフ                         | パン/チルトの移動速度が、ズーム位置によって異な<br>ります。                                                                    |
|          | D ズームリミット                  | x1~x12                                 | Dズームリミットを設定する                                                                                       |
| Dエフェクト   | ミラー                        | <u>オフ</u> /ミラー/フリップ/ミラー+フリップ           | 画像を回転させるモードを設定する                                                                                    |
|          | AF感度                       | 低/ 中/ 高                                | AFのトリガー速度について、感度が高いほど速くAF<br>がトリガーされる                                                               |
| オートフォーカス | AFフレーム                     | 中央/ フルフレーム/ <b>オート</b>                 | AFフレームの設定で、Centerに設定すると画面中央<br>にピントが合います。フルフレームがAFフレームと<br>して設定された場合、フォーカシングは画面全体に<br>基づいて計算されます。   |
|          | DHCP                       | オン <u>(オフ</u>                          | ダイナミックホストコンフィグレーションの有効/無<br>効                                                                       |
| イーサネット   | IPアドレス                     | <u>192.168.100.100</u>                 |                                                                                                    |
|          | サブネットマスク                   | 255.255.255.0                          | DHCPが <i><b>オフに</b>設定されている場合に設定可能</i>                                                               |
|          | ゲートウェイ                     | <u>192.168.100.254</u>                 |                                                                                                    |
|          | オーディオ有効                    | オン/オフ                                  | オーディオ出力のオン/オフ                                                                                       |
|          | オーディオ入力                    | <u>ライン入力</u> /マイク入力                    |                                                                                                    |
|          | オーディオボリューム                 | 0~A~10                                 | 音量設定                                                                                                |
| オーディオ    | オーディオディレイ                  | オン <u>/</u> オフ                         | オーディオがビデオと同期していない場合、この<br>機能を有効にしてオーディオ遅延時間を設定しま<br>す。                                              |
|          | オーディオ遅延<br>時間(ms)          | -10~-500ms                             | オーディオ遅延時間を設定                                                                                        |
|          | エンコードサンプリ<br>ングレ <i>ート</i> | 48 KHz(AAC)                            | エンコードタイプとサンプリングレートを設定                                                                               |
|          | プロンプト                      | オン <u>[</u> オフ                         | ディスプレイ上のプロンプト情報のオン/オフ                                                                               |
| システム     | IR受信                       | <u>オン/オフ</u>                           | 赤外線受信のオン/オフを切り替えます。 オフの場<br>合、リモコンはカメラを操作できません。この時<br>、電源をオフにしてからオンにしてください。オ<br>ンにするとリモコンの制御が復帰します。 |

| 第1階層 | 第2階層         | 第3レベル                                   | 機能説明                                                                                                    |
|------|--------------|-----------------------------------------|----------------------------------------------------------------------------------------------------|
| 主要項目 | 小項目          | 調整値                                     |                                                                                                    |
|      | IRセレクト       | 1/ 2/ 3                                 | カメラを制御するには、カメラのIR選択設定は、<br>リモコンのカメラ選択設定と同一の設定に設定す<br>る必要があります。                                                |
|      | トラッキングLED    |                                         | 有効にすると、カメラがトラッキング中にフロン                                                                                        |
|      | ステータス        | <u>オン/オフ</u>                            | トバネルのLEDかゆっくりと緑色に点滅します。                                                                                       |
|      | 言語           | 英語/中国語                                  |                                                                                                    |
|      | 初期位置         | <b>最後のMEM</b> /最初のプリセット                 | カメラの電源を入れた後、 <u>Last MEM</u> または1st<br>Preset <i>に</i> 戻すレンズを選択できます。<br><b>&lt;備考&gt; 1st Preset =</b> プリセット0 |
|      | モーションレスプリセット | オン <u>/</u> オフ                          | 有効になっている場合、プリセットが実行されると<br>画面がフリーズします。プリセットが完了すると、<br>フリーズが解除されます。                                            |
|      | プライバシーモード    | オンオフ                                    | プライバシーモードの有効化/無効化<br>この機能を有効化した後、リモコンまたはソフト<br>ウェアでカメラをオフにすると、レンズは自動的に<br>右下方向に回転し、ユーザーのプライバシーを保護<br>します。     |
|      | プロトコル        | VISCA                                   | VISCAプロトコルをサポート                                                                                               |
|      | ボーレート        | 9600/38400                              | 制御信号の伝送速度を選択                                                                                                  |
|      | VISCAアドレス    | <u>1~7</u>                              | カメラIDアドレスを割り当てることができます。オ<br>ートメーションの場合は0を選択してください。                                                            |
|      | 出力モード        | <u>1080p</u> 60/50/30/25<br>720p 60/50/ | 出力解像度を選択します。                                                                                                  |
|      | ファクトリーリセット)  | オン <u>I</u> オフ                          | 工場出荷時の設定に戻す                                                                                                   |
| 状態表示 |              |                                         | 現在の設定状態を表示                                                                                                    |

## 第5章 ネットワーク機能の設定

### 5.1 カメラのネットワーク接続

5.3.1 インターネットへの接続

一般的な接続方法は次の2通りです。

1. スイッチまたはルーター経由

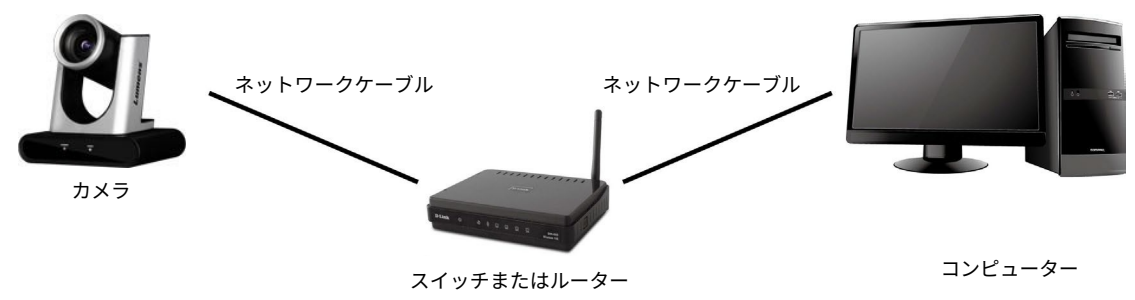

 ネットワークケーブルで直接接続する場合は、コンピュータのIPアドレスをカメラと同じネットワークセグメントになるよう に変更する必要があります。

**例:**工場出荷時設定のカメラのIPアドレスは192.168.100.100です。コンピュータのIPアドレスは192.168.100.101のように同じ ネットワークセグメントに設定する必要があります。

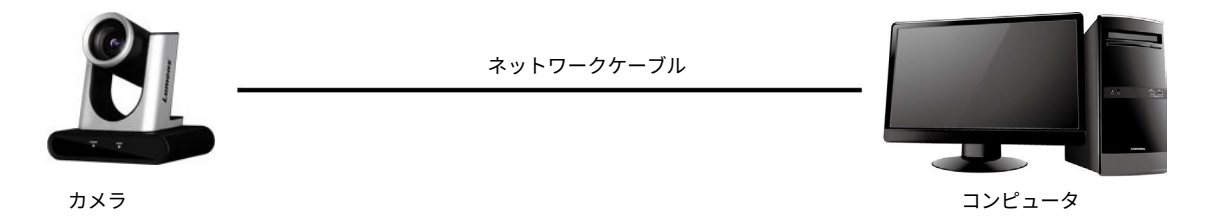

● ネットワーク設定の変更

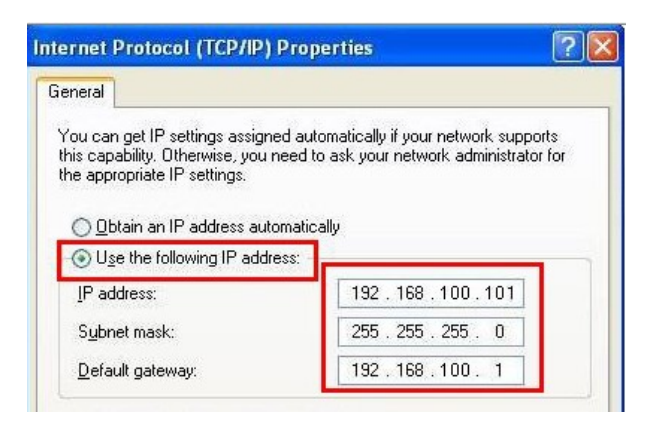

#### 5.3.1 ブラウザを使用して画像を表示する

- ブラウザを開き、アドレスバーにカメラのIPアドレスを入力します。
- 管理者アカウントとパスワードを入力します。

<備考> 初めてログインする場合は、5<u>.2.10*システム設定-ユーザを*参照してデフォルトのパスワードを変更してください。</u>

| Lumens                                                                                                    |                       |
|----------------------------------------------------------------------------------------------------|-----------------------|
| We Make Your Job Cesier                                                                                                    | ネットワークカメラ             |
|                                                                                                    | ● アカウント: admin        |
| Remember Me                                                                                                    | ● パスワード: 9999 (デフォルト) |
| For the 10th Time May, shakes are then as address assessment and parameters.<br>Market togic, parameters work your reares and parameters as soon as possible. (?) |                       |

#### 5.3.1 RTSPプレーヤーを使って画像を見る

rtsp://192.168.100.150:8557/h264

RTSP接続には、VLC、Quick Time、PotPlayerなどのフリーソフトを使用できます。 RTSP接続のアドレス形式は以下の

通りです:

- RTSPストリーム1=> rtsp://camera IP:8557/h264
- RTSPストリーム2=> rtsp://camera IP:8556/h264
- RTSP Stream3=> rtsp://camera IP:8553/h264 ストリーム3 はパノラマ画像用です。

パスワード認証が有効な場合、RTSP接続アドレスは以下のようになります:

- rtsp://ユーザー名:パスワード@VC IPアドレス:ポート/h264
- パスワード認証機能を有効にするには、「5<u>.2.8 *システム設定 ネットワーク*」を参照してください。</u>

#### 例

VLC ソフトウェアを開き、[ネットワークストリーミングを開く]をクリックして、URLを入力します:

| Αv    | 1 C media player             |                |            |
|-------|------------------------------|----------------|------------|
| Me    | dia Playback Audio Video     | Subtitle Tools | View Help  |
|       | Open File                    | Ctrl+O         |            |
|       | Open Multiple Files          | Ctrl+Shift+O   |            |
|       | Open Folder                  | Ctrl+F         |            |
| -     | Open Disc                    | Ctrl+D         |            |
| 242   | Open Network Stream          | Ctrl+N         |            |
| •     | Open Capture Device          | Ctrl+C         |            |
|       | Open Location from clipboard | Ctrl+V         |            |
|       | Open Recent Media            | •              |            |
|       | Save Playlist to File        | Ctrl+Y         |            |
|       | Convert / Save               | Ctrl+R         |            |
| ((-)) | Stream                       | Ctrl+S         |            |
|       | Quit at the end of playlist  |                |            |
| G     | Quit                         | Ctrl+Q         |            |
|       |                              |                |            |
|       |                              |                |            |
|       |                              |                |            |
|       |                              |                |            |
|       |                              |                |            |
|       |                              |                |            |
|       |                              |                |            |
|       |                              |                |            |
|       |                              |                |            |
|       |                              |                |            |
|       |                              | 5%             | 40 1008 ai |
|       |                              |                |            |

| Network Protocol                 |  |
|----------------------------------|--|
| Please enter a network URL:      |  |
| rtsp://192.168.100.150:8557/h264 |  |

## 5.2 Web ページメニュー 機能説明

5.3.1 ログイン画面

|    | ج<br>۲                 | Image: Contract of the login, please ender the default user name and password as soon as possibility.                           |
|----|------------------------|----------------------------------------------------------------------------------------------------|
|    | бр                     | ₩ 92 ±21 88                                                                                                    |
| 留亏 |                        | 1727日とあびやり                                                                                                    |
| 1  | ユーザーログインアカウント          | ユーザー・ログイン・アカウントを入力します(デフォルト: admin)                                                                                             |
| 2  | ユーザーパスワード              | ユーザのパスワードを入力します(デフォルト: 9999)<br><b>&lt;備考&gt;</b> 初回ログイン時のパスワードは、 <u>「5.2.10 <i>システム設定 - ユーザ</i>」を参照して変更して</u><br>ください <u>。</u> |
| 3  | ユーザーアカウントとパスワー<br>ドを記憶 | ログインアカウントとパスワードをブラウザに保存します。次回ログイン時に再入力する必要<br>はありません。                                                                           |
| 4  | <br>  対応言語             | 英語/繁体字中国語/簡体字中国語に対応                                                                                                    |
| 5  | ログイン                   | ウェブサイトの管理者画面にログイン                                                                                                    |

### 5.3.1 ライブビデオ - PTZコントロール

|    | Lumens           | 1 2               |                               |
|----|------------------|-------------------|-------------------------------|
|    | H Live View      | Live View         |                               |
|    | (1) Tracking     | Camera ID         |                               |
|    | <b>∢</b> ≬ Audio | Location          |                               |
|    | (+) Stream       |                   |                               |
|    | 🗘 System ┥       |                   |                               |
|    | * Maintenance    |                   |                               |
|    | 1 About          |                   |                               |
|    |                  |                   | 12                            |
|    |                  |                   | к л<br>К 1                    |
|    |                  |                   |                               |
| 番号 | 項目               |                   | 機能説明                          |
| 1  | カメラID/位置         | カメラのID/位          | 位置を表示します。                     |
|    |                  | <u>5.2.7 システ.</u> | <u>ム設定 - 出力設定</u> 」を参照してください。 |

| 2  | プレビュー画面    | カメラで撮影中の画面を表示します。                                                    |
|----|------------|----------------------------------------------------------------------|
| 3  | プリセット設定    | -<br>最初に番号を選択し、SAVEまたはLOADを選択します。                                    |
| 4  | パン/チルト設定   | カメラ画面のパン/チルト位置を調整します。                                                |
| 5  | ズーム        | ズームイン/ズームアウトの比率                                                      |
| 6  | AF/MF      | AF/MF切り替え                                                            |
| 7  | パン/チルトスピード | レンズの水平/垂直移動速度を調整します。                                                 |
| 8  | ズーム速度      | ズームスピードを調整します。                                                       |
| 9  | 自動追尾       | 自動追尾の有効/無効                                                           |
| 10 | 自動フレーミング   | 自動フレーミングの有効/無効                                                       |
| 11 | カメラ設定      | 関連する設定については <u>、 <b>「5.2.3 <i>ライブビデオ - カメラ設定</i>」</b></u> を参照してください。 |
| 12 | プレビュー      |                                                                      |
|    | ウィンドウ      | ノレビュー画像の拡大・縮小                                                        |

#### 5.3.1 ライブビデオ - カメラ設定

|     | Exposure                          | White Balance                                                                                                | Focus                                                                                                    | Mirror                                                                                                  | PTZ                                                                                       | Picture                                                                            |                 |
|-----|-----------------------------------|----------------------------------------------------------------------------------------------------|----------------------------------------------------------------------------------------------------|----------------------------------------------------------------------------------------------------|-------------------------------------------------------------------------------------------|------------------------------------------------------------------------------------|-----------------|
|     | Mode<br>Full Auto<br>WDR<br>Off Y | Gain Limit<br>- 30dB +<br>Ins Level<br>- F2.6 +                                                              | Exposure Comp. Level<br>- 0 +<br>Shutter Speed<br>- 1/60 +                                                              | Anti-Flicker<br>Off                                                                                     |                                                                                           | •                                                                                  |                 |
|     |                                   |                                                                                                    |                                                                                                    |                                                                                                    |                                                                                           |                                                                                    |                 |
| いいえ | 項目                                |                                                                                                    |                                                                                                    | 機能の                                                                                                    | D説明                                                                                       |                                                                                    |                 |
| 1   | 露出                                | <ul> <li>モーワ</li> <li>ゲイ</li> <li>ゲイ</li> <li>WDF</li> <li>レス</li> <li>ア能</li> <li>シャ</li> <li>アン</li> </ul> | ド:露出モード選択<br>イトボード)<br>ンレベル:ゲインレ<br>ンリミット:ゲイン<br>補正レベル:露出補〕<br>R:より良い画像を得<br>す。<br>リスレベル:絞りの?<br>ッタースピードシャ<br>チフリッカー:アン | (フルオート/シャ・<br>ベルを調整する(「・<br>リミットを調整しま<br>正レベルを選択<br>るために、ワイドダ<br>大きさを調整する(「<br>ッタースピード:シ・<br>チフリッカー機能をす | ッタープリ/アイリス<br>マニュアル」のみ調整<br>す。<br>イナミックレンジ(<br>マニュアル "または '<br>ャッタースピードを記<br>同効にする(50Hzま; | スプリ/マニュアル/<br>を可能)<br>WDR)のレベルを設<br>'絞り優先 "の場合の <i>a</i><br>周整します。<br>たは60Hzで調整可能) | ;定<br>み調整可<br>) |
| 2   | ホワイトバランス                          | Expos                                                                                                    | ure White Balance<br>Mode<br>Auto イ<br>One Push<br>ド: 色温度モードの<br>プンプッシュWB: 単<br>能<br>アル赤/青: 青/赤の                        | Focus<br>Manual Red<br>ーの色温度の実行調<br>の色温度を手動で調整                                                          | Mirror Pan Tilt Z<br>Manua<br>+ ー                                                         | com Picture<br>Blue<br>Gd +<br>VB "の下でのみ調                                          |                 |

| 3  | フォーカス           | Exposure       White Balance       Focus       Mirror       Pan Tilt Zoom         AF Sensitivity       AF Frame       Middle       Auto       Image: Auto       Image: Auto       Image: Auto       Image: Auto       Image: Auto       Image: Auto       Image: Auto       Image: Auto       Image: Auto       Image: Auto       Image: Auto       Image: AFRE       Image: AFRE                                                                                                    |
|----|-----------------|----------------------------------------------------------------------------------------------------|
| 4  | ミラー             | Exposure     White Balance     Focus     Mirror     Pan Tilt Zoom     Picture       Mirror     Flp             ●               ●                                                                                                    <                                                                                                    |
| 5  | パン・チルト・ズーム(PTZ) | <ul> <li>C+HALE JIN OVALA C BALAC C B &gt; 0</li> <li>Exposure White Balance Focus Meror Par Till Zoom Plan Till Zoom Lint</li> <li>Perof Speed Speed S</li></ul> |
| 6. | 写真              | Exposure     White Balance     Focus     Mirror     Pan Tilt Zoom     Picture       2D NR     Image Mode     Hue     Saturation       1      Default     -     7     +     -     7       3D NR     Brightness     Gamma     Sharpness       Typ      -     7     +     -     7       =     2Dノイズリダクション:     2Dノイズリダクション設定       =     3D/イズリダクション3Dノイズリダクション設定       =     画像モード:     画像モードをカスタマイズできます。       ●     6相:     画像の色相調整;     画像モードがカスタムに設定されている場合に調整可能です。                                                                                                    |

|   |           | <ul> <li>彩度:画像の彩度調整、画像モードがカスタムに設定されている場合に調整可能</li> <li>明るさ:画像の明るさを調整します:画像の明るさを調整します。</li> <li>ガンマガンマレベルの調整。</li> <li>シャープネス画像のシャープネス調整。<br/>画像モードがカスタムに設定されている場合に調整可能</li> </ul> |
|---|-----------|----------------------------------------------------------------------------------------------------|
| 7 | PTZコントロール | PTZ 制御のページに戻る                                                                                                    |

**5.3.1 トラッキング**(このトラッキングセクションは VC-TR40 用です。TR40(AT版)については<u>「5.2.4.A</u>」を参照してください。

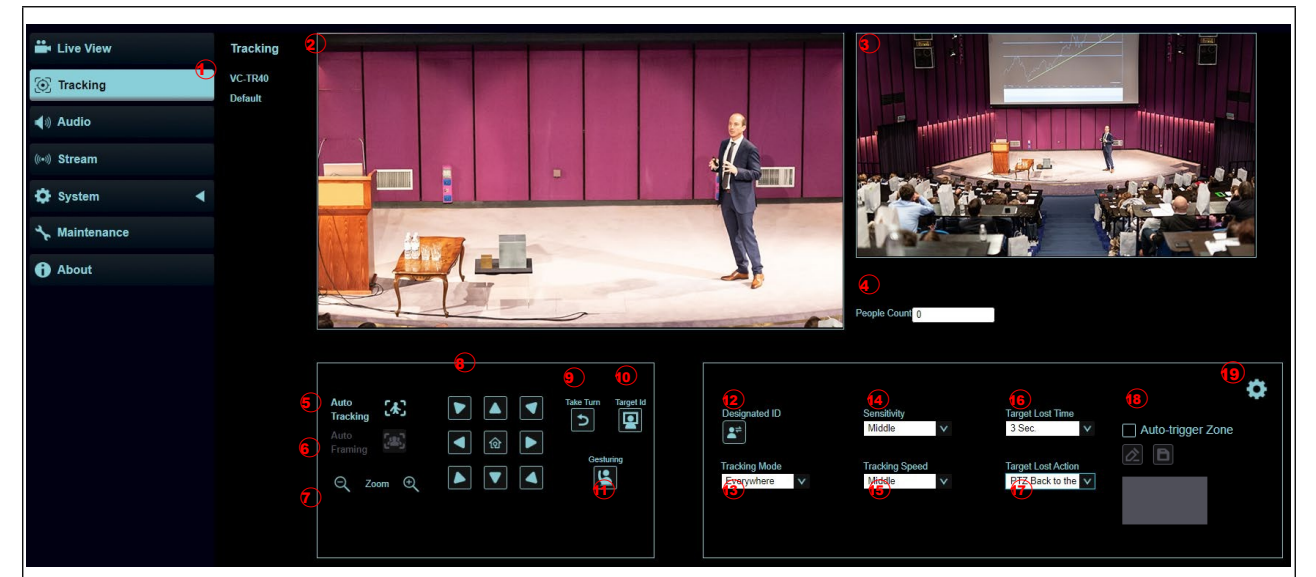

| いいえ | 項目        | 機能説明                                                |
|-----|-----------|-----------------------------------------------------|
| 1   | カメラID/位置  | <u>5.2.7<i>システム設定-出力設定を</i>参照してください。</u>            |
|     |           | を参照してください。                                          |
|     | プレビューメイン  | メインカメラレンズで撮影中の画面を表示します。                             |
| 2   | ウィンドウ     | <備考> 画面上で検出された人物を左クリックすると、トラッキングオブジェクトが切り替わりま       |
|     |           | す。追跡対象は緑色のバウンディングボックスで表示されます。                       |
| 3   | パノラマプレビュー | パノラマレンズで撮影された画面を表示します。                              |
|     | ウィンドウ     |                                                     |
| 4   | 人数カウント    | <br>  システムによって自動的に計算された画面内の人数を表示します。                |
|     |           |                                                     |
|     |           |                                                     |
| 5   | 自動追尾      |                                                     |
|     |           | <備考>目動追尾/目動フレーム(とちらか一万のみ選択)<br>カジョン シングの開始(たい)      |
| 6   | 目動フレーミンク  | 目動フレーミンクの開始/停止                                      |
|     |           | カメラか目動的に人物の位直を検出し、会議参加人数の変化に応じて最適なスームサイスに目動調<br>    |
|     |           | 整します。                                               |
|     |           | <備考>オートトラッキング/オートフレーミング(1つのみ選択)                     |
|     |           |                                                     |
| 7   | ズーム比率     | ズームイン/ズームアウトの比率                                     |
| 8   | パン/チルト設定  | カメラ画面のパン/チルト位置を調整します。                               |
|     |           | <注>自動追尾/自動フレーミングが有効な場合、PTZ設定はサポートされません。             |
| 9   | テイクターン    | ターゲットを左から右に1つずつ切り替えます。ボタンを押すと切り替わります。               |
|     |           | ボタンを押すと切り替わります。                                     |
| 10  | ターゲットID   | ターゲットIDを表示します。                                      |
| 11  | ジェスチャー    | オン/オフ ジェスチャー機能。                                     |
|     |           | │<br>│ 以下のジェスチャーに対応し、スピーカーが両手を上げるとトラッキングターゲットが自動的に切 |
|     |           | り替わります。                                             |
|     |           |                                                     |
| 12  | 指定ID      | この機能を使用するには、このボタンを押してください。マウスでターゲットのフレームをクリッ        |
|     |           | クすることで、IDを切り替えることができます。                             |

| 13   | トラッキングモード      | トラッキングモードを設定します。                                  |
|------|----------------|---------------------------------------------------|
|      |                | ステージトラッキング/パーテーショントラッキング/オートフレーミング/パーテーションフレ      |
|      |                | ーミング)                                             |
| 14   | トラッキング感度       | トラッキング感度を設定します。                                   |
| 15   | トラッキング速度       | トラッキングスピードを設定します。                                 |
| 16   | ターゲットロスト時間     | トラッキング対象がロストした後、アクションを起こすまでの遅延時間を設定します。           |
| 17   | 目標ロストアクション     | トラッキング対象が失われた後のアクションを設定します。                       |
| 18   | 自動トリガーゾーン      | 設定したトリガーゾーンに人が入ると、自動追跡がオンになります。                   |
|      |                | オンになります。                                          |
| 19   | トラッキングモー       | VC-TR40 は 6 種類のトラッキングモードをサポートしています。               |
|      | ド設定            |                                                   |
| 19.1 | いウ ビーズナー       |                                                   |
|      |                | Everywhere Tracking                               |
|      | ラッキング          | Body Size Block Area Tracking Zone                |
|      |                |                                                   |
|      |                | Head Position                                     |
|      |                | Middle V                                          |
|      |                |                                                   |
|      |                | Done                                              |
|      |                |                                                   |
|      |                | ■ ボディサイズフルボディ/ハーフボディを設定                           |
|      |                | <br>  ■ ヘッドポジション画面内の人物の頭の位置を設定します。                |
|      |                | <br>  ■ ブロックエリアマウスの左ボタンを押したまま、編集モード、フレームをクリックし、ブ  |
|      |                | ロックエリアを設定します。                                     |
|      |                | ■ トラッキングゾーン:特定のトラッキング範囲を設定します。                    |
| 19.2 | 設定 - ステージトラッキン |                                                   |
| -    |                | Stage Tracking                                    |
|      |                | Body Size Block Area Stage Zone                   |
|      |                |                                                   |
|      |                | Head Position                                     |
|      |                | Middle ¥                                          |
|      |                |                                                   |
|      |                | Done                                              |
|      |                |                                                   |
|      |                | ■ ホティサイス:フルホティ/ハーフホティを設定します。<br>                  |
|      |                | ■ ヘッドポジション画面内の人物の頭の位置を設定します。<br>                  |
|      |                | ■ ブロックエリアマウスの左ボタンを押したまま、編集モードで枠をクリックし、ブロックエ       |
|      |                | リアを設定します。                                         |
|      |                | <br>  ■ ステージゾーン編集モードでマウスの左ボタンを押したままフレームをクリックし、トラッ |
|      |                | キング範囲を決定します。                                      |

| 19.3 | 設定 - パーティション・ト | パーティション・トラッキングを設定します。最大4つのゾーンを設定できます。                                                                                                    |  |  |  |
|------|----------------|----------------------------------------------------------------------------------------------------|--|--|--|
|      | ラッキング          | 人がパーティションのゾーンに入ると、カメラはパーティションに切り替わります。追跡はゾー                                                                                                    |  |  |  |
|      |                | ン内ではなく、パーティション外のすべての場所で実行されます。                                                                                                    |  |  |  |
|      |                |                                                                                                    |  |  |  |
|      |                |                                                                                                    |  |  |  |
|      |                | Partition Tracking       Partition Edit         Body Size       Block Area         Full       Image: Constraint of the second second seco |  |  |  |
|      |                | Done                                                                                                    |  |  |  |
|      |                |                                                                                                    |  |  |  |
|      |                | ■ ボディサイズフルボディ/ハーフボディを設定                                                                                                    |  |  |  |
|      |                | ■ ヘッドポジション画面内の人物の頭の位置を設定します。                                                                                                    |  |  |  |
|      |                | ブロックエリアマウスの左ボタンを押したまま、編集モード、フレームにクリックし、ブロックエリアを設定します。                                                                                                    |  |  |  |
|      |                | <ul> <li>パーティション編集:パーティション位置の編集、保存、パーティション画像のプレビュー。</li> </ul>                                                                                                    |  |  |  |
|      |                | クリックするとパーティションイメージが拡大され、拡大アイコンをクリックするとプレビュ                                                                                                    |  |  |  |
|      |                | ーがキャンセルされます。                                                                                                    |  |  |  |
|      |                | ■ パーティション量:パーティションの保存総数を表示します。                                                                                                    |  |  |  |
|      |                | ■ パーティション開始: パーティション位置を開始する。                                                                                                    |  |  |  |
| 19.4 | 設定 - センターステージ  | センターステージを有効にすると、新しいプリセットを呼び出した後、カメラはPTZレンズのフレ                                                                                                    |  |  |  |
|      |                | ームベースの画像の中央にターゲットを保持します。                                                                                                    |  |  |  |
|      |                |                                                                                                    |  |  |  |
|      |                | Center Stage     Sensitivity     Target Lost Time     Head Position       Middle     Image: Sensitivity     3 Sec.     Image: Low     Image: Sensitivity                                                                                                    |  |  |  |
|      |                | Tracking Mode     Tracking Speed     Target Lost Action       Center Stage     ✔     High     ♥                                                                                                    |  |  |  |
|      |                | ■ センターステージ:オン/オフ                                                                                                    |  |  |  |
|      |                | ■ ヘッドポジション画面内の人物の頭の位置を設定します。                                                                                                    |  |  |  |

| 19.5 | 設定 - オート       | Auto Framing                                                         |
|------|----------------|----------------------------------------------------------------------|
|      | - 70-299       |                                                                      |
|      |                | Body Size Block Area                                                 |
|      |                |                                                                      |
|      |                | Head Position Framing Size                                           |
|      |                | Middle V Medium V                                                    |
|      |                |                                                                      |
|      |                | ■ ボディサイズ全身/半身を設定                                                     |
|      |                | ■ ヘッドポジション画面内の人物の頭の位置を設定する:編集モードにクリックし、マウス                           |
|      |                | の左ボタンを押したまま枠を設定し、ブロックエリアを設定する。                                       |
|      |                | ■ フレーミングサイズ:タイト/ミディアム/ワイド                                            |
|      |                |                                                                      |
| 19.6 | 設定 - パーティションフレ | Parlition Framing                                                    |
|      |                | Partition Edit                                                       |
|      |                |                                                                      |
|      |                |                                                                      |
|      |                | FI F2 F3 F4                                                          |
|      |                | # of Partitions Done                                                 |
|      |                |                                                                      |
|      |                | <ul> <li>パーティション編集:パーティション位置を編集、保存し、パーティションイメージをプレビューします。</li> </ul> |
|      |                | クリックしてパーティションイメージを拡大し、拡大アイコンをクリックしてプレビューをキ                           |
|      |                | ャンセルします。                                                             |
|      |                | ■ パーティション量パーティションの保存総数を表示します。                                        |

### 5.2.4.1 ステージ

| Designated ID | Sensitivity    | Target Lost Time   |  |
|---------------|----------------|--------------------|--|
|               | Middle V       | 3 Sec. V           |  |
| Tracking Mode | Tracking Speed | Target Lost Action |  |
| Stage V       | High 🗸         | ×                  |  |

2. Select Zone を選択してEditモードに入り、マウスの左ボタンをクリックしてパノラマプレビューウィンドウでフレーミング(

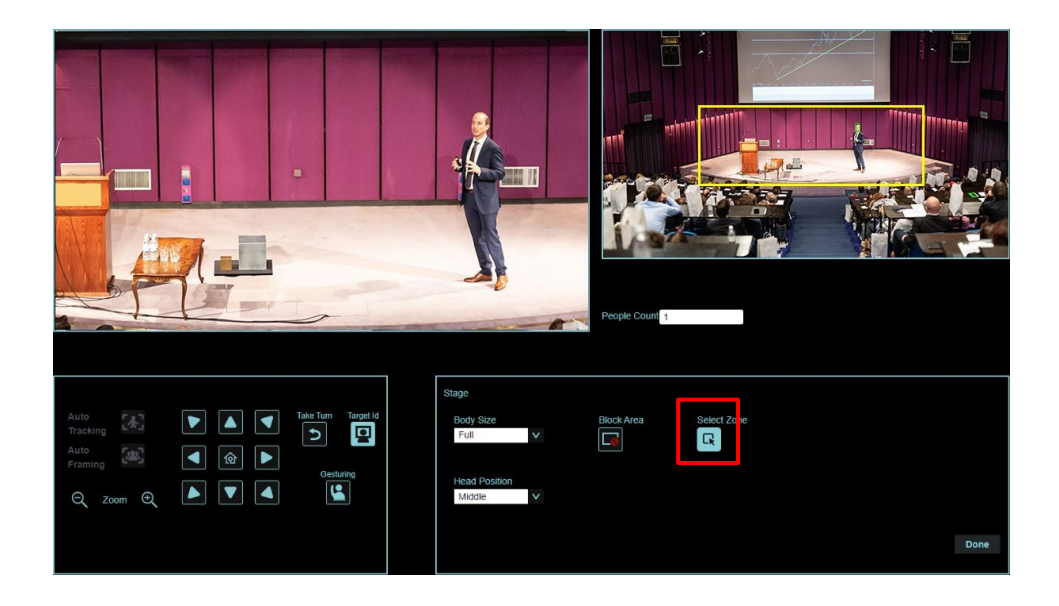

**3.** パノラマプレビューウィンドウで、 を 選択し、マウスの左ボタンをクリックしてフレーム(赤枠)を作成し、ブロック

エリアを設定します。

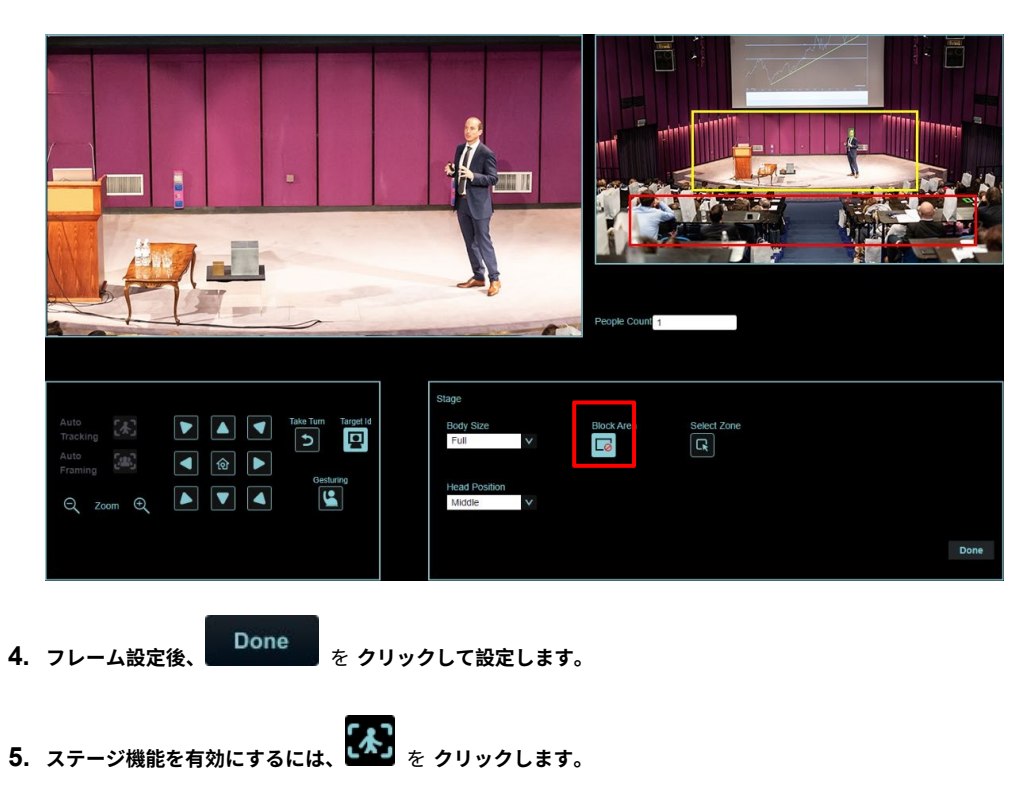

5.2.4.2 パーティション

1. トラッキングモードで[パーティション]を選択し、 ひ を クリックして設定にアクセスします。

|               |   |                |              |                    |   | \$ |
|---------------|---|----------------|--------------|--------------------|---|----|
| Designated ID |   | Sensitivity    |              | Target Lost Time   |   |    |
| _=            |   | Middle         | <b>v</b>     | 3 Sec.             | v |    |
|               |   |                |              |                    |   |    |
| Tracking Mode |   | Tracking Speed |              | Target Lost Action |   |    |
| Partition     | V | High           | $\mathbf{v}$ | PTZ Back to the    | V |    |
|               |   |                |              |                    |   |    |
|               |   |                |              |                    |   |    |
|               |   |                |              |                    |   |    |
|               |   |                |              |                    |   |    |
|               |   |                |              |                    |   |    |

2. をクリックしてパーティション編集を有効にし、パノラマプレビューウィンドウでマウスの左ボタンをクリ

ックしてフレーム(オレンジ色の枠)を作り、領域を決定して **「」**を クリックして保存します。下のパーティションアイコンは保存された位置に変更されます。

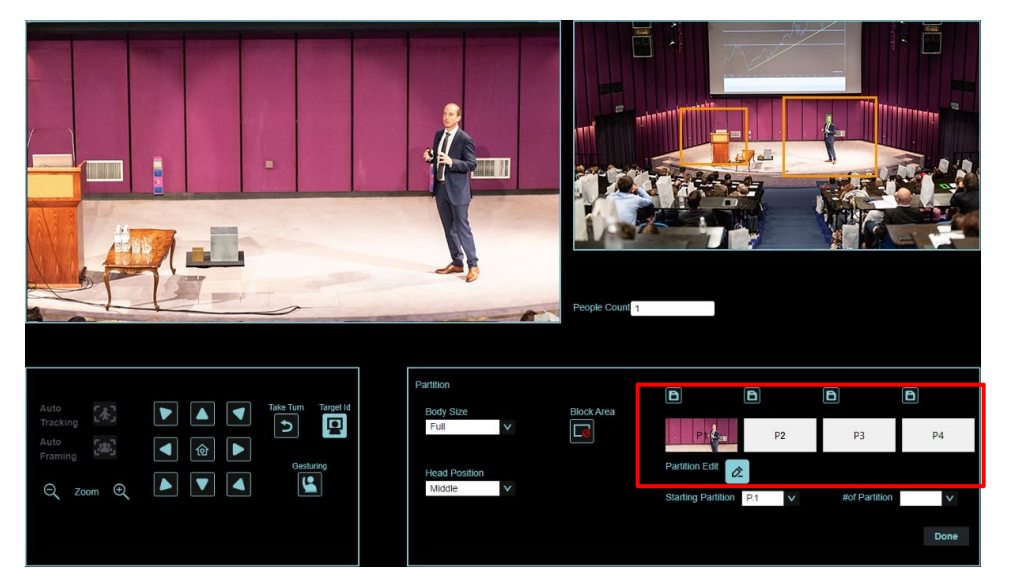

3. 他のパーティションを設定する必要がある場合は、フレーミングを続けてから、 🛅 を クリックして保存してください。

<備考> パーティション位置が重なると、異常なトラッキング動作を引き起こす可能性があります。

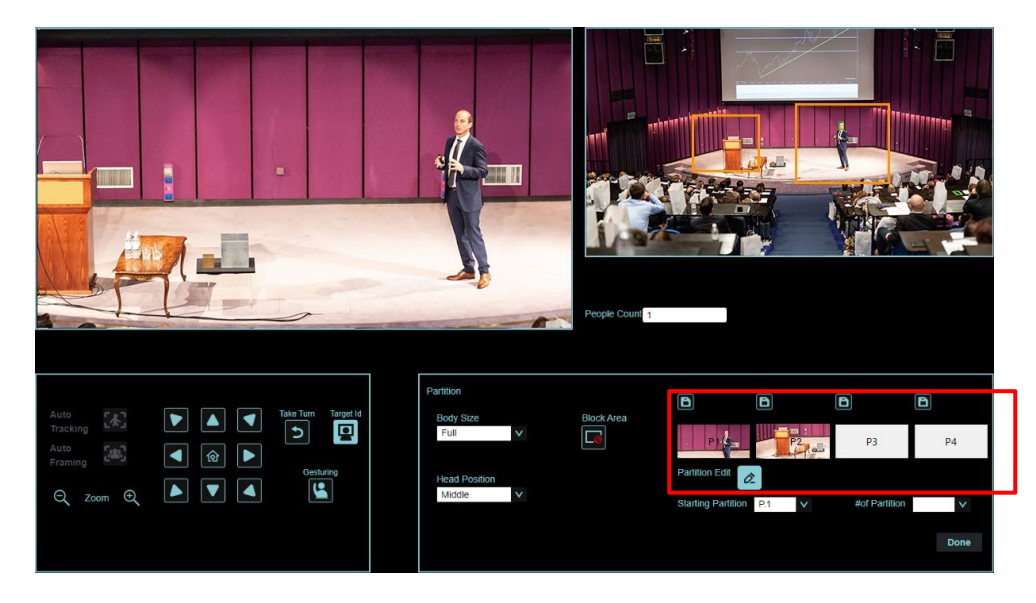

6.パーティション機能を有効にするには、 🚺 を クリックしてください。

## 5.2.4.A トラッキング(VC-TR40,AT版の場合)

| Live Vie<br>Trackin<br>4 Audio<br>4 Audio<br>5 System<br>Mainter<br>About | av Tracking<br>y C:TR40<br>Default<br>Auto<br>5 Auto<br>6 Q 2 | <complex-block></complex-block>                                                 |  |  |  |
|---------------------------------------------------------------------------|---------------------------------------------------------------|---------------------------------------------------------------------------------|--|--|--|
| 番号                                                                        | 項目                                                            | 機能 説明                                                                           |  |  |  |
| 1                                                                         | カメラID/場所                                                      | カメラの ID と位置を表示します。 <u><b>5.2.7 <i>システム出力</i></b></u> 」参照                        |  |  |  |
| 2                                                                         | プレビュー画面                                                       | レンズの画像を表示します。                                                                   |  |  |  |
| 3                                                                         | パノラマプレビューウ                                                    | パノラマレンズの画像を表示します。                                                               |  |  |  |
|                                                                           | ィンドウ<br>                                                      | Note マウスで緑のアイコンが付いたターゲットを左クリックし、パノラマ                                            |  |  |  |
|                                                                           |                                                               | ンーン内で追跡したいダーケットを追跡します。                                                          |  |  |  |
| 4                                                                         | <br>  モード                                                     | ■ ノレセンターステージ上のターケットを追跡します。                                                      |  |  |  |
|                                                                           |                                                               | - 観谷・観谷が対応する動さをしたとさに<br>観客を追跡します。                                               |  |  |  |
| 5                                                                         | 自動トラッキング                                                      | オン/オフ 自動トラッキング                                                                  |  |  |  |
| 6                                                                         | ズーム比                                                          | ズームイン/ズームアウト                                                                    |  |  |  |
| 7                                                                         | パン/チルト設定                                                      | カメラをお好みの角度にパン/チルトします。                                                           |  |  |  |
|                                                                           |                                                               | Note 自動トラッキングが有効な場合、PTZは制御できません。                                                |  |  |  |
|                                                                           | - /                                                           | ボタンをクリックした後、トラッキングターゲットを左から右に順番に変更します。                                          |  |  |  |
| 8                                                                         | デイクターン<br>                                                    | Audienceモードではサホートされていません。                                                       |  |  |  |
|                                                                           |                                                               |                                                                                 |  |  |  |
| 9                                                                         | エリア設定                                                         | パノラマフィールドに描画したステージゾーンとブロッキングゾーンを表示します。                                          |  |  |  |
|                                                                           |                                                               | バノフマノイールドに描画したステージソーンとフロッキングゾーンを表示します。<br>Basic Setting Commands Advanced       |  |  |  |
|                                                                           |                                                               | Designated ID Sensitivity Tracking Speed Head Position                          |  |  |  |
|                                                                           |                                                               | Middle     Middle     Middle       Target Lost Time     Outside Stage           |  |  |  |
|                                                                           |                                                               | 3 Sec. V Track V                                                                |  |  |  |
|                                                                           |                                                               | Target Lost Action     Body Size       Back to start pos     V       Full     V |  |  |  |
| 10                                                                        | 基本設定                                                          | Save<br>- 指定ID・パノラマシーンで検出されたターゲットは 識別」やすいトラに緑色のインパケー                            |  |  |  |
|                                                                           | 設定-プレゼンター                                                     |                                                                                 |  |  |  |
|                                                                           |                                                               | ● 感度: 低/中/高                                                                     |  |  |  |
|                                                                           |                                                               | ■ ターゲットロスト時間ターゲットを見失った後、カメラがアクションを実行するまでの時間                                     |  |  |  |
|                                                                           |                                                               | を設定します。                                                                         |  |  |  |
|                                                                           |                                                               | ■ ターゲット・ロスト・アクション:ターゲットを見失った後、どのようなアクションを実行するか                                  |  |  |  |
|                                                                           |                                                               | で成たします。                                                                         |  |  |  |

|    |             | スタートポジションに戻る/最後のポジションにとどまる/中央とワイドに戻るPTZ                       |
|----|-------------|---------------------------------------------------------------|
|    |             | <br>  ■ トラッキング速度低/中/高                                         |
|    |             | <ul> <li>アウトサイドステージカメラがステージェリアを出た後もトラッキングを続けるかどうか。</li> </ul> |
|    |             | ■ ボディサイブ・フル/アッパー                                              |
|    |             | ■ ヘッドポジション個人の頭部がシーンのどの位置に来るかを設定します。ロー/ミドル/ハイ                  |
|    |             |                                                               |
|    |             |                                                               |
|    |             | Area Setting Profiles Area Synchronized                       |
|    |             |                                                               |
|    |             | Load Save                                                     |
|    |             | Stage Zone Blocking Zone                                      |
|    |             |                                                               |
|    |             | Done                                                          |
|    |             | ■ エリア設定プロファイルと同期:描画したゾーンプロファイルを保存または読み込みます。                   |
|    |             | ┃<br>■ ステージゾーン:クリックして編集を開始します。マウスの左ボタンでパノラマシーンにト              |
|    |             | ・ ッキングゾーンを描きます。カメラはこのエリアでターゲットを追跡します。                         |
|    |             | ・ ブロック領域: クリックして編集を開始します。パノラマシーンでブロック領域を指定する                  |
|    |             | には、マウスの左ボタンを使用して領域をドラッグします。この領域内では、カメラはター<br>ゲットを追跡しなくなります。   |
|    |             |                                                               |
|    |             | 注記: <必要に応じて、ステージとブロックゾーンが重なる場合があります。>                         |
|    |             |                                                               |
|    |             |                                                               |
|    |             |                                                               |
|    |             |                                                               |
|    |             |                                                               |
|    |             |                                                               |
|    |             |                                                               |
|    |             |                                                               |
|    |             |                                                               |
|    |             |                                                               |
|    |             | Basic Setting Commands Advanced                               |
|    |             | Designated ID Sensitivity                                     |
|    |             | Stand Up Lost Time                                            |
|    |             | Low                                                           |
|    |             | Target Lost Action                                            |
|    |             | Back to start pos V                                           |
|    |             | 指定ID: パノラマシーンで検出されたターゲットは、より識別しやすいように緑色のインジ                   |
|    |             | ●                                                             |
| 10 | 基本設定        |                                                               |
|    | <br>  設定-観客 | トラッキノク中に別の1 フングーダをクリックすると、別のダーケットに切り替わります。<br> <br>           |
|    |             |                                                               |
|    |             | ■ 感度: 低/中/高                                                   |
|    |             | ■ スタンドアップロスタイム: トリガー後、カメラがターゲットを追跡し続ける時間。                     |
|    |             | ■ ターゲットロスト動作:ターゲットを見失った後のカメラの動作。                              |
|    |             | PTZで進入してワイドに戻る/最後の位置にとどまる/開始位置に戻る。                            |
|    |             |                                                               |
|    |             |                                                               |
|    |             |                                                               |

|    |                                                        | Area Setting Profiles Area Synchronized                                                                                                    |
|----|--------------------------------------------------------|----------------------------------------------------------------------------------------------------|
|    |                                                        | 7       く close       く         Load       Save         Blocking Zone          ここ          ・ エリア設定プロファイルと同期: 描画したゾーンプロファイルを保存または読み込みます。         ・ ブロックゾーン: クリックして編集を開始します。マウスの左ボタンでパノラマシーンにブロックゾーンを描きます。カメラは         はこのエリアではターゲットを追跡しません。                                                                                                    |
| 11 | コマンド<br>(・LC300で使用し<br>ます。)                            | Basic Setting       Commands       Advanced         Send Times       PTZ Start.Stop       ① Target Appear       90 07 08 05 00 00 F         Up / Down Stage       PTZ Start.Stop       ② of 0 08 05 00 06 F         Detect       ② Go Down Stage       90 07 08 05 00 06 F         Detect       ③ 00 7 08 05 00 06 F       ③ 00 7 08 05 00 06 F         Detect       ④ 00 7 08 05 00 06 F       ③ 00 7 08 05 00 06 F         Single-Obj. Dete       ④ 00 7 08 05 00 06 F       ④ 00 7 08 05 00 06 F         Single-Obj. Dete       ● 00 7 08 05 00 06 F       ● 00 7 08 05 00 06 F         Single-Obj. Dete       ● 00 7 08 05 00 06 F       ● 00 7 08 05 00 06 F         Single-Obj. Dete       ● 00 7 08 05 00 06 F       ● 00 7 08 05 00 06 F         Single-Obj. Dete       ● 00 7 08 05 00 06 F       ● 00 7 08 05 00 06 F         Single-Obj. Dete       ● 00 7 08 05 00 06 F       ● 00 7 08 05 00 06 F         Single-Obj. Dete       ● 00 7 08 05 00 04 F       ● Save         Single-Obj. Dete       ● 00 7 08 05 00 04 F       ● Save         Single-Obj. Dete       ● 00 7 05 05 00 05 F       ● 00 7 05 05 00 05 F         ● 00 77 08 05 00 04 F       ● 00 7 08 05 00 05 F       ● 00 7 08 05 00 05 F         ● 00 7 08 05 00 04 F       ● 00 7 08 05 00 04 F       ● 00 7 08 05 00 04 F |
| 11 | コマンドオーディエンス<br>(Lumens LC300 でし<br>ます。)                | Basic Setting       Commands       Advanced         Send Times       ♥ Stand up \$0 07 08 05 01 00 F       ♥ Or 08 05 01 00 F         Ahvays send       ♥ Or 08 05 01 00 F       ♥ Multi-CU \$0 07 08 05 01 02 F         State       ♥ State       ♥ State         注意力メラを       Lumens LC300 インテリジェント・ディレクター機能で使用するには、上記のチェックボックスを         オンにする必要があります。       ● 送信回数: 1回/常に送信                                                                                                    |
| 12 | アドバンストオーディエン<br>ス/プレゼンター<br>(Lumens LC300 で使用し<br>ます。) | Basic Setting         Commands         Advanced           Connect by         Director IP           Network         192.168.4.127           Protocol         Director Port           UDP         ✓           52382           注意力メラを Lumens LC300 インテリジェント・ディレクター機能で使用するには、ここでの設定を正しく行う           必要があります。           接続方法ネットワーク/シリアルポート           プロトコルUDP/TCP           ディレクター IP: LC300 の IP アドレスを入力します。                                                                                                    |

|    |        | ■ ディレクターポート: 52382       |
|----|--------|--------------------------|
| 13 | 人数カウント | パノラマシーンで何人が検出されたかを表示します。 |
|    |        | 表示します。                   |

#### 5.2.4.L VC-TR40,ATをLumens LC300インテリジェントディレクター機能と併用する方法。

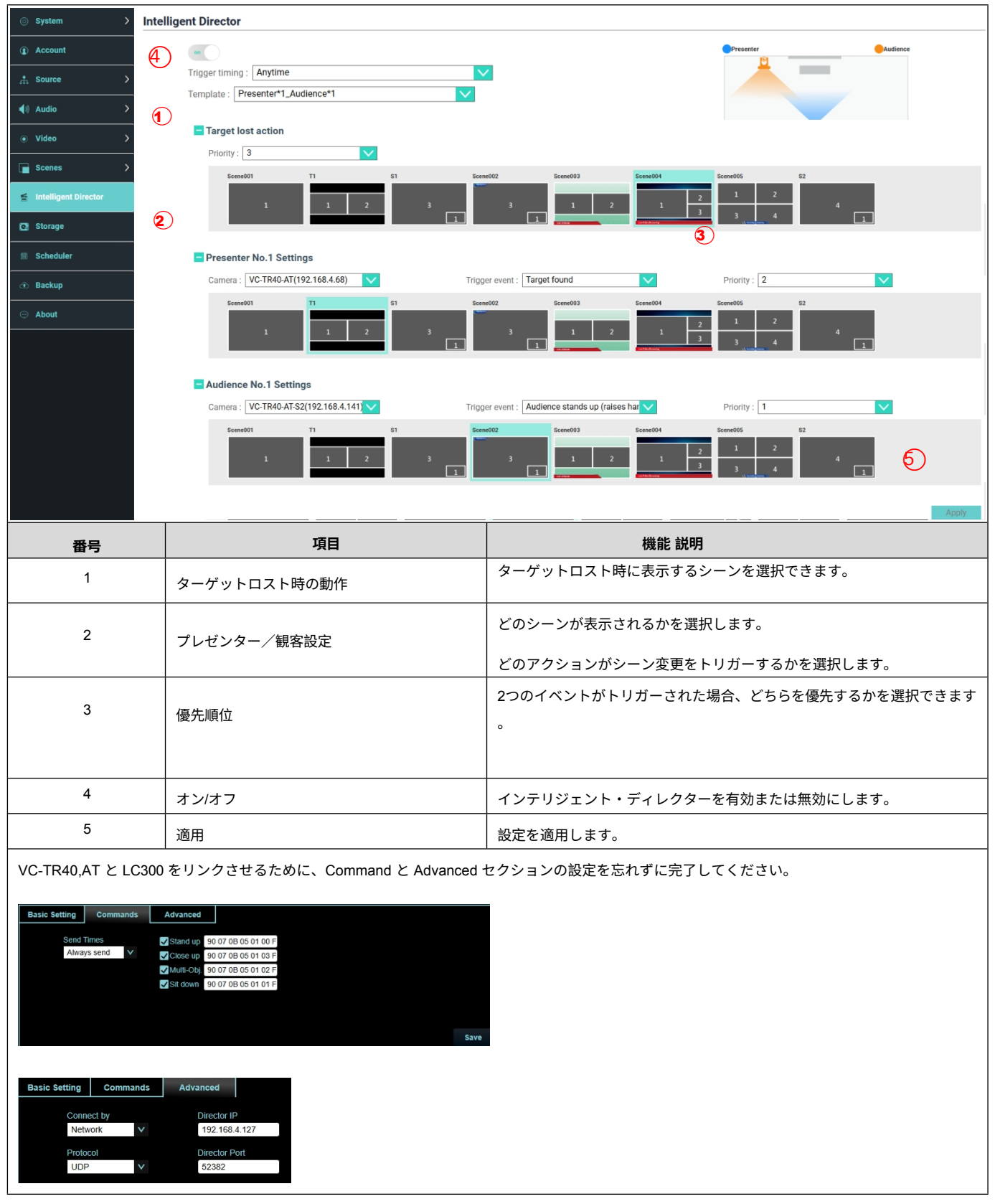

|    | Lume                  | ens                                                                                                    |
|----|-----------------------|----------------------------------------------------------------------------------------------------|
|    | Live View             | Audio                                                                                                    |
|    | () Tracking           |                                                                                                    |
|    | الله Audio            | Audio Enable                                                                                                    |
|    | ((•)) Stream          | Encode Sample Rate 16 KHz                                                                                                    |
|    | 🔅 System              | Audio Volume – 6 +                                                                                                    |
|    | 🔧 Maintenance         | e Audio Delay                                                                                                    |
|    | () About              | Delay Time(-) 10 ms                                                                                                    |
|    |                       | <b>G</b>                                                                                                    |
|    | <b>ų EHEVC</b> Advanc | Apply Cancel                                                                                                    |
| 番号 | 項目                    | 機能説明                                                                                                    |
|    |                       | オーディオ機能を有効にします。                                                                                                    |
| 1  | オーディオ有効               | <ul> <li>■ オーディオ入力: ライン入力/マイク入力を設定</li> <li>■ エンコードサンプリングレートエンコードタイプとサンプリングレート(48KHz(AAC))</li> <li>■ ボリュームオーディオ: ボリュームの調整</li> </ul> |
| 2  | オーディオディレイ             | チェックボックスをオンにした後、オーディオ遅延時間を設定します (10~ -500 ms)                                                                                         |
| 3  | 適用/キャンセル              | オーディオ設定の適用/キャンセル                                                                                                    |

5.3.1 ストリーミング

|     | S             | itream                                                                                             |  |  |
|-----|---------------|----------------------------------------------------------------------------------------------------|--|--|
|     |               |                                                                                                    |  |  |
| 2   | •) Tracking   | Sueami Sueamiz NUI                                                                                 |  |  |
|     | )) Audio      | Codec H264 Bit Rate 7000 kbps Frame Rate 60 v kps                                                  |  |  |
| (0) | ••)) Stream   | Resolution 1080P V Rate Control CBR V GOP 30 V                                                     |  |  |
| 4   | 🗘 System 🛛 ┥  |                                                                                                    |  |  |
| ٩   | ✤ Maintenance | ✓         RTSP           RTSP URL:rtsp://192.168.4.49:8557/h264         □           Authentication |  |  |
| •   | About         | Enable Multicast Account                                                                           |  |  |
|     |               | Password D                                                                                         |  |  |
|     |               | □ RTMP/RTMPS                                                                                       |  |  |
|     |               | Publish to Server  RTMP Server Status : RTMP disable  Authentication                               |  |  |
|     |               | Sarvar URL Account                                                                                 |  |  |
|     |               | Stream Key Password                                                                                |  |  |
|     |               |                                                                                                    |  |  |
|     |               | Connect Status : SRT Disable                                                                       |  |  |
|     |               | Connection Mode Caller V                                                                           |  |  |
|     |               | URL Port 1025                                                                                      |  |  |
|     |               | Stream ID Latency 120 ms                                                                           |  |  |
|     |               | Apply Cancel                                                                                       |  |  |
| 番号  | 項目            | 機能説明                                                                                               |  |  |
| 1   | ストリーミング 1/    |                                                                                                    |  |  |
| I   |               | 2WAYストリーミング出力対応                                                                                    |  |  |
|     | ストリーミング 2     |                                                                                                    |  |  |
| 2   | ヘタ設定          | <u>5.2.6.1 ストリーミングパラメータ設定</u> 」を参照してください。                                                          |  |  |
|     |               | RTSP を有効にします。                                                                                      |  |  |
|     |               | ■ マルチキャストの有効/無効                                                                                    |  |  |
|     |               | マルチキャストを有効にすることを推奨します。                                                                             |  |  |
|     |               |                                                                                                    |  |  |
| 3   | RTSP          | 同時にライブ画像を視聴するユーザー数が4人以上の場合、マルチキャストを有効にするこ                                                          |  |  |
|     |               | とをお勧めします。                                                                                          |  |  |
|     |               | ■ パスワード認証の有効/無効                                                                                    |  |  |
|     |               | ▶ RTSP接続フォーマットは <u>5.1.3 Using RTSP Player to View the Imagesに</u> あります。 ▶                         |  |  |
|     |               | ユーザー名/パスワードは、カメラのウェブログインパスワードと同じです。アカウント情報の<br>追加/変更については、5.2.10 システム設定 - ユーザーを参照してください。           |  |  |
|     |               | RTMPサービスプラットフォームから提供されたRTMPウェブアドレスをコピーし、RTMP接続ア                                                    |  |  |
| А   | RTMP/ RTMDS   | ドレスに貼り付けて、RTMPサービスプラットフォームでカメラ画像を公開します。                                                            |  |  |
| 4   |               | ■ ライブ・ストリーミング用にYouTubeにアップロードするには、 <u>5.2.5 音声を</u> 参照して                                           |  |  |
|     |               | オーディオ機能をオンにします。                                                                                    |  |  |
|     |               | ■ SRTストリーミングを有効にして設定します。                                                                           |  |  |
|     |               | SRTストリーミングを開くと、起動時に自動的に接続されます。                                                                     |  |  |
|     |               | ■ ポート番号は1024以上、最大9999の範囲で設定してください。                                                                 |  |  |
| 5   | SRT           | <b>&lt;備考&gt;</b> カメラが使用するポートは以下の通りです。8554,8555,8557,8080,9090,1935は正                              |  |  |
|     |               | しく接続できない場合があります。                                                                                   |  |  |
|     |               | ■ 遅延時間は20~8000マイクロ秒です.初期値は120                                                                      |  |  |
|     |               | マイクロ秒                                                                                              |  |  |
|     |               |                                                                                                    |  |  |
| 6   | NDI           | VC-TR40N のみ。 <mark>5.2.7 ストリーミング - NDI</mark> 」を参照。                                                |  |  |

#### 5.2.6.1 ストリーミングパラメータ設定

| 機能      |        | ストリーミング 1 ストリーミング 2 |              |  |  |
|---------|--------|---------------------|--------------|--|--|
| エンコード形式 |        | H.264               |              |  |  |
| 解像周     | È      | 1080p / 720p        | 720p         |  |  |
|         | 範囲     | 2,000~20,000        | 2,000~20,000 |  |  |
| ビットレ    | 工場出荷時  | 7,000               | 3,000        |  |  |
|         | デフォルト  |                     |              |  |  |
| レート     | ・コントロー | CBR                 | / VBR        |  |  |
| ル       |        |                     |              |  |  |
| フレームレート |        | 対応解像度による設定          |              |  |  |
| 画像グル-   | ープ     | 対応解像度による設定          |              |  |  |

|                                            | Live View                                                                                    |                                                                                                    | Stream                                                                                                    |                                                                                                    |                                                                                                    |                |
|--------------------------------------------|----------------------------------------------------------------------------------------------|----------------------------------------------------------------------------------------------------|----------------------------------------------------------------------------------------------------|----------------------------------------------------------------------------------------------------|----------------------------------------------------------------------------------------------------|----------------|
|                                            | () Tracking                                                                                  |                                                                                                    | Stream1                                                                                                    | Stream2                                                                                                    | NDI                                                                                                    |                |
|                                            | الس) Audio<br>((⊷)) Stream                                                                   |                                                                                                    |                                                                                                    | Camera ID                                                                                                    | VC-TR40N                                                                                                    |                |
|                                            |                                                                                              |                                                                                                    |                                                                                                    | ocation                                                                                                    | Default                                                                                                    |                |
|                                            | 🔅 System                                                                                     | •                                                                                                    | 2 0                                                                                                    | Group Name                                                                                                    | Public                                                                                                    |                |
|                                            | ✤ Maintenance                                                                                |                                                                                                    | 3                                                                                                    | NDIJHX                                                                                                    | HX2 V                                                                                                    |                |
|                                            | About                                                                                        |                                                                                                    | 4 E                                                                                                    | Encode Format                                                                                                    | H.264 / 1920x1080 / 60P                                                                                                    |                |
|                                            | <b>D</b> About                                                                               |                                                                                                    | 5 🗆 🛚                                                                                                    | Aulticast                                                                                                    |                                                                                                    |                |
|                                            |                                                                                              |                                                                                                    |                                                                                                    | P Setting                                                                                                    | 239.255.0.1                                                                                                    |                |
|                                            |                                                                                              |                                                                                                    |                                                                                                    | Netmask                                                                                                    | 255.255.0.0                                                                                                    |                |
|                                            |                                                                                              |                                                                                                    | 6 🗆 🗆                                                                                                    | iscovery Server                                                                                                    |                                                                                                    |                |
|                                            |                                                                                              |                                                                                                    |                                                                                                    | Server IP                                                                                                    |                                                                                                    |                |
|                                            |                                                                                              |                                                                                                    |                                                                                                    |                                                                                                    |                                                                                                    |                |
|                                            |                                                                                              |                                                                                                    |                                                                                                    | Apply (                                                                                                    | Cancel                                                                                                    |                |
|                                            |                                                                                              |                                                                                                    |                                                                                                    |                                                                                                    |                                                                                                    |                |
| 番号                                         | 項目                                                                                           |                                                                                                    |                                                                                                    | 機能                                                                                                    | 能説明                                                                                                    |                |
| <b>番号</b><br>1                             | <b>項目</b><br>カメラID                                                                           | System]> [Out                                                                                                    | out]設定により、ID/位                                                                                                    | <b>機(</b><br>2置を表示する。                                                                                                    | 能説明                                                                                                    |                |
| <b>番号</b><br>1                             | <b>項目</b><br>カメラID<br>位置情報                                                                   | System]> [Out                                                                                                    | out]設定により、ID/位                                                                                                    | 機                                                                                                    | 能説明                                                                                                    |                |
| <b>番号</b><br>1                             | <b>項目</b><br>カメラID<br>位置情報                                                                   | System]> [Outp<br>グループ名はこ<br>グルーフ<br>ルトに<br>の<br>グルーフ<br>、Studio                                                                                                    | out]設定により、ID/位<br>ここで変更し、NDI ツ<br>プが割り当てられてい<br>よPublicが含まれてい<br>プが割り当てられてい<br>o Monitorはこのマシ3                                                                                                    | 機<br>(置を表示する。<br>ールの Access M<br>)ない場合、マシ:<br>るため、Studio M<br>いても、このグルー<br>ンを検出できませ                                                                                                 | <mark>能説明</mark><br>lanager - Receive で設定します。<br>ンはパブリックに属します。Access Managerのデフ<br>Aonitorはこのマシンを検出できます。<br>ープがAccess Managerに追加されていない場合<br>たん。                                                                                                    | オ              |
| <b>番号</b><br>1<br>2                        | <b>項目</b><br>カメラD<br>位置情報<br>グループ名                                                           | System]> [Outp<br>グループ名はこ<br>グルーご<br>ルトにに<br>● グルーご<br>、Studio<br>し<br>ダルーご<br>はこので                                                                                                    | out]設定により、ID/位<br>ここで変更し、NDI ツ<br>プが割り当てられてい<br>よPublicが含まれてい<br>の Monitorはこのマシン<br>プが割り当てられ、こ<br>マシンを検出できます                                                                                                    | 機<br>電を表示する。<br>ールの Access M<br>ない場合、マシ:<br>るため、Studio N<br>いても、このグル-<br>ンを検出できませ<br>のグループがAcc                                                                                      | <b>進説明</b><br>lanager - Receive で設定します。<br>ンはパブリックに属します。Access Managerのデフ<br>Aonitorはこのマシンを検出できます。<br>ープがAccess Managerに追加されていない場合<br>・ん。<br>cess Managerに追加されている場合、Studio Monito                                                                                 | オ<br>or        |
| <b>番号</b><br>1<br>2                        | <b>項目</b><br>カメラD<br>位置情報<br>グループ名                                                           | System]> [Outp<br>グループ名はこ<br>グループ<br>ルトに<br>グルー<br>、Studio<br>■ グルー<br>はこの<br>マ                                                                                                    | out]設定により、ID/位<br>ここで変更し、NDI ツ<br>プが割り当てられてい<br>すPublicが含まれてい<br>が割り当てられてい<br>o Monitorはこのマシン<br>プが割り当てられ、こ<br>マシンを検出できます                                                                                                   | 機<br>電を表示する。<br>ールの Access M<br>ない場合、マシ<br>るため、Studio M<br>っても、このグルー<br>ンを検出できませ<br>のグループがAcc<br>。<br>前にカンマ(,)を                                                                     | <b>北説明</b><br>lanager - Receive で設定します。<br>ンはパブリックに属します。Access Managerのデフ<br>Aonitorはこのマシンを検出できます。<br>ープがAccess Managerに追加されていない場合<br>たん。<br>cess Managerに追加されている場合、Studio Monito                                                                                 | オ<br>or        |
| <b>番号</b><br>1<br>2                        | <b>項目</b><br>カメラID<br>位置情報<br>グループ名                                                          | System]> [Outp<br>グループ名はこ<br>● グルー:<br>ルトにん<br>● グルー:<br>、Studii<br>● グルー:<br>はこの<br>・<br>(備考> グルー:<br>例「default、12<br>。                                                                                                    | out]設定により、ID/位<br>ここで変更し、NDI ツ<br>プが割り当てられてい<br>すPublicが含まれてい<br>プが割り当てられてい<br>の Monitorはこのマシン<br>プが割り当てられ、こ<br>マシンを検出できます<br>がを区別するために、名<br>3、abc」は、このマシ                                                                   | 機<br>(置を表示する。<br>ールの Access M<br>いない場合、マシン<br>るため、Studio M<br>いても、このグル-<br>ンを検出できませ<br>のグループがAct<br>っ<br>;<br>前にカンマ(,)を<br>シンが同時に3つのと                                               | <b>北説明</b><br>Ianager - Receive で設定します。<br>ンはパブリックに属します。Access Managerのデフ<br>Aonitorはこのマシンを検出できます。<br>ープがAccess Managerに追加されていない場合<br>たん。<br>cess Managerに追加されている場合、Studio Monito<br>E使用できます。<br>グループ(default/ 123/ abc)に属していることを意味し                              | オ<br>or<br>、ます |
| <b>番号</b><br>1<br>2                        | <b>項目</b><br>カメラD<br>位置情報<br>グループ名                                                           | System]> [Outp<br>グループ名はこ<br>● グルー:<br>ルトに↓<br>● グルー:<br>、Studii<br>■ グルー:<br>はこの<br>< <b>備考</b> > グルー:<br>例「default、12<br>。<br>HX2/HX3はVC                                                                                                    | out]設定により、ID/位<br>ここで変更し、NDI ツ<br>プが割り当てられてい<br>プが割り当てられてい<br>の Monitorはこのマシン<br>プが割り当てられ、こ<br>マシンを検出できます<br>プを区別するために、名<br>3、abc」は、このマシ                                                                                    | 機<br>(置を表示する。<br>ールの Access M<br>いない場合、マシン<br>るため、Studio N<br>いても、このグル-<br>ンを検出できませ<br>のグループがAct<br>っ<br>;<br>前にカンマ(,)を<br>シンが同時に3つの?<br>す。                                         | <b>北説明</b><br>Janager - Receive で設定します。<br>ンはパブリックに属します。Access Managerのデフ<br>Aonitorはこのマシンを検出できます。<br>ープがAccess Managerに追加されていない場合<br>たん。<br>cess Managerに追加されている場合、Studio Monito<br>E使用できます。<br>グループ(default/ 123/ abc)に属していることを意味し                              | オ<br>or<br>、ます |
| <b>番号</b><br>1<br>2<br>3                   | <b>項目</b><br>カメラID<br>位置情報<br>グループ名                                                          | System]> [Outp         グループ名はこ         グループ         ルトにに         グルーご、         、Studie         グルーご         、Studie         グルーご         、Studie         グルーご         、Studie         グルーご         ・         HX2/HX3はVC         HX2: HX2                                                                                                    | out]設定により、ID/位<br>ここで変更し、NDI ツ<br>プが割り当てられてい<br>オPublicが含まれてい<br>プが割り当てられてい<br>でが割り当てられ、こ<br>マシンを検出できます<br>がを区別するために、名<br>3、abc」は、このマシ                                                                                      | 機構<br>(置を表示する。<br>ールの Access M<br>かない場合、マシン<br>るため、Studio N<br>かても、このグルー<br>ンを検出できませ<br>のグループがAct<br>う。<br>(前にカンマ(,) を<br>シが同時に3つの?<br>す。                                           | <b>北説明</b><br>lanager - Receive で設定します。<br>ンはパブリックに属します。Access Managerのデフ<br>Aonitorはこのマシンを検出できます。<br>ープがAccess Managerに追加されていない場合<br>ん。<br>cess Managerに追加されている場合、Studio Monito<br>E使用できます。<br>グループ(default/ 123/ abc)に属していることを意味し                               | オ<br>or<br>ょます |
| <b>番号</b> 1 2 3                            | 項目         カメラD         位置情報         グループ名         NDI HX                                    | System]> [Outple         グループ名はこ         グルーご         ルトにに         グルーご         、Studii         グルーご         く備考> グルーご         Ø「default、12」         ・         HX2/HX3はVC         HX2: HX         HX3: F                                                                                                    | out]設定により、ID/位<br>ここで変更し、NDI ツ<br>プが割り当てられてい<br>プが割り当てられてい<br>の Monitorはこのマシン<br>プが割り当てられ、こ<br>マシンを検出できます<br>がを区別するために、名<br>3、abc」は、このマシ<br>-TR40Nで設定できま<br>X2がサポートされてい                                                     | 機<br>(置を表示する。<br>ールの Access M<br>かない場合、マシ:<br>るため、Studio N<br>いても、このグル-<br>ンを検出できませ<br>のグループがAcc<br>う<br>前にカンマ(,)を<br>シンが同時に3つの?<br>す。<br>いる<br>ム1/2は無効にな                           |                                                                                                    | オ<br>or<br>、ます |
| <b>番号</b> 1 2 3 4                          | 項目         カメラID         位置情報         グループ名         パレI HX         マルチキャスト                   | System]> [Outp         グループ名はこ         グループ名はこ         グルーニ、         ルトにに         グルーニ、         、Studie         グルーニ、         く備考> グルーニ、         (はこのうく         (本考> グルーニ、         (日本)         (日本) <tr< th=""><th>out]設定により、ID/位<br/>ここで変更し、NDI ツ<br/>プが割り当てられてい<br/>プが割り当てられてい<br/>プが割り当てられてい<br/>つ Monitorはこのマシン<br/>プが割り当てられ、こ<br/>マシンを検出できます<br/>がを区別するために、名<br/>3、abc」は、このマシ<br/>-TR40Nで設定できま<br/>X2がサポートされてい<br/>HX3に対応(ストリー<br/>への設定。<br/>者が同時にオンライン</th><th>機構<br/>電を表示する。<br/>ールの Access M<br/>かない場合、マシン<br/>るため、Studio N<br/>いても、このグルー<br/>ンを検出できませ<br/>のグループがAcc<br/>う<br/>前にカンマ(,)を<br/>さ<br/>ンが同時に3つのか<br/>す。<br/>いる<br/>ム1/2は無効にな</th><th><b>進説明</b><br/>lanager - Receive で設定します。<br/>ンはパブリックに属します。Access Managerのデフ<br/>Aonitorはこのマシンを検出できます。<br/>ープがAccess Managerに追加されていない場合<br/>ん。<br/>cess Managerに追加されている場合、Studio Monito<br/>を使用できます。<br/>グループ(default/ 123/ abc)に属していることを意味し<br/>る)<br/>この機能を有効にすることをお勧めします。</th><th>オ<br/>or<br/>、ます</th></tr<> | out]設定により、ID/位<br>ここで変更し、NDI ツ<br>プが割り当てられてい<br>プが割り当てられてい<br>プが割り当てられてい<br>つ Monitorはこのマシン<br>プが割り当てられ、こ<br>マシンを検出できます<br>がを区別するために、名<br>3、abc」は、このマシ<br>-TR40Nで設定できま<br>X2がサポートされてい<br>HX3に対応(ストリー<br>への設定。<br>者が同時にオンライン | 機構<br>電を表示する。<br>ールの Access M<br>かない場合、マシン<br>るため、Studio N<br>いても、このグルー<br>ンを検出できませ<br>のグループがAcc<br>う<br>前にカンマ(,)を<br>さ<br>ンが同時に3つのか<br>す。<br>いる<br>ム1/2は無効にな                       | <b>進説明</b><br>lanager - Receive で設定します。<br>ンはパブリックに属します。Access Managerのデフ<br>Aonitorはこのマシンを検出できます。<br>ープがAccess Managerに追加されていない場合<br>ん。<br>cess Managerに追加されている場合、Studio Monito<br>を使用できます。<br>グループ(default/ 123/ abc)に属していることを意味し<br>る)<br>この機能を有効にすることをお勧めします。 | オ<br>or<br>、ます |
| 番号       1       2       3       4       5 | 項目         カメラD         位置情報         グループ名         グループ名         マルチキャスト         ディスカバリーサーバー | System]> [Outp         グループ名はこ         グルーご         ルトにに         グルーご         、Studie         グルーご         、Studie         グルーご         、Studie         グルーご         、Studie         グルーご         ・         HX2/HX3はVC         HX2/HX3はVC         HX2:HX         HX2:HX         マルチキャスト         4人以上の視聴         サーバーIPアド                                                                                                    | out]設定により、ID/位<br>ここで変更し、NDIツ<br>プが割り当てられてい<br>が割り当てられてい<br>が割り当てられてい<br>が割り当てられてい<br>が割り当てられ、こ<br>マシンを検出できます<br>たを区別するために、名<br>3、abc」は、このマシ<br>-TR40Nで設定できま<br>X2がサポートされてい<br>1X3に対応(ストリー<br>の設定。<br>者が同時にオンライン            | 機構<br>(置を表示する。<br>ールの Access M<br>いない場合、マシン<br>るため、Studio M<br>いても、このグルー<br>ンを検出できませ<br>のグループがAcc<br>う。<br>前にカンマ(、)を<br>シンが同時に3つの会<br>す。<br>いる<br>ム1/2は無効にな<br>レになる場合は、<br>はチェックを入れ | iti説明<br>lanager - Receive で設定します。<br>ンはパブリックに属します。Access Managerのデフ<br>Monitorはこのマシンを検出できます。<br>ープがAccess Managerに追加されていない場合<br>たん。<br>cess Managerに追加されている場合、Studio Monito<br>を使用できます。<br>グループ(default/ 123/ abc)に属していることを意味し<br>る)<br>この機能を有効にすることをお勧めします。     | オ<br>or<br>,ます |

#### 5.3.1 システム - 出力設定

|              | Lume                   | ens                                                                                                    |  |  |  |  |
|--------------|------------------------|----------------------------------------------------------------------------------------------------|--|--|--|--|
|              | Live View              | Device                                                                                                    |  |  |  |  |
| ्रि Tracking |                        |                                                                                                    |  |  |  |  |
|              | <b>I</b> ■ N Audio     | Camera ID VC-TR40                                                                                                    |  |  |  |  |
|              | ((•)) Stream           | 2 Location Defalt                                                                                                    |  |  |  |  |
|              | System                 |                                                                                                    |  |  |  |  |
|              | Output                 | Apply Cancel                                                                                                    |  |  |  |  |
|              | Network                |                                                                                                    |  |  |  |  |
|              | Date & Time            | Video Out                                                                                                    |  |  |  |  |
|              | User                   |                                                                                                    |  |  |  |  |
|              | Control                |                                                                                                    |  |  |  |  |
|              | ★ Maintenance          | HDMI Format YUV422                                                                                                    |  |  |  |  |
|              | f About                | Privacy Mode (UVC) Disable                                                                                                    |  |  |  |  |
|              | <b>te Hevc</b> Advance | Apply Cancel                                                                                                    |  |  |  |  |
| 番号           | 項目                     | 機能説明                                                                                                    |  |  |  |  |
| 1            | カメラ名                   | ここでカメラ名を変更します。 <ul> <li>カメラ名は1~32文字まで入力可能です。</li> <li>大文字、小文字、数字を混在させてください。やスペースなどの特殊記号は使用できません。</li> <li>&lt;備考&gt;このフィールドを変更すると、同期してOnvifデバイス名が変更されます。</li> </ul> |  |  |  |  |
|              |                        | カメラの設置場所を変更します。                                                                                                    |  |  |  |  |
| 2            | カメラ位置                  | <ul> <li>カメラ位置は1~32文字まで入力可能です。</li> <li>文字には大文字と小文字、または数字を組み合わせて使用してください。特殊記号<br/>(例:「/」や「スペース」)は使用できません。</li> </ul>                                                |  |  |  |  |
|              |                        | <備考>このフィールドを変更すると、同期してOnvifデバイスの位置が変更されます。<br>カメラの解像度を設定します。                                                                                                    |  |  |  |  |
| 3            | 解像度                    | 解像度を切り替えると、カメラは再起動します。ブラウザを更新してください。                                                                                                    |  |  |  |  |
| 4            | HDMIフォーマット             | YUV444/RGBを選択してください。                                                                                                    |  |  |  |  |
| 5            | プライバシーモー               | プライバシーモードの有効化/解除<br>機能を有効にした後、リモートコントロールまたはソフトウェアでカメラの電源を切ると、レン                                                                                                    |  |  |  |  |
|              | ド (UVC)                | ズが自動的に右下を向き、ユーザーのプライバシーを確保します。                                                                                                    |  |  |  |  |
| 6            | 適用/キャンセル               | 適用/キャンセル 設定                                                                                                    |  |  |  |  |

5.3.2 システム - ネットワーク

|    | Live View               |          | Network |              |                   |
|----|-------------------------|----------|---------|--------------|-------------------|
|    | (intersection) Tracking |          |         | DHCP         |                   |
|    | الله Audio 📢            |          |         | IPv4 Address | 192.168.4.60      |
|    | ((•)) Stream            |          |         |              | 255 255 255 0     |
|    | System                  | •        |         |              | 233.233.233.0     |
|    | Output                  |          |         | Gateway      | 192.168.4.254     |
|    | Network                 |          |         | DNS          | 192.168.1.211     |
|    |                         | _        |         | MAC Address: | dc:e2:ac:02:e0:16 |
|    | Date & Time             |          | 2       | HTTP Port    | 80                |
|    | User                    |          | 3       | HTTPS Port   | 81                |
|    | Control                 |          |         |              |                   |
|    | ✤ Maintenance           |          | 4       | Apply        | Capaci            |
|    | About                   |          |         | Арріу        | Cancer            |
|    |                         |          |         |              |                   |
| 番号 | 項目                      |          |         | 枝            | <b>卷能説明</b>       |
| 1  | DHCP                    | カメラのネッ   | トワーク設定。 | 。DHCP機能が終    | 了している場合に設定変更が可能。  |
| 2  | HTTPポート番号               | HTTPポート  | を設定します。 | 初期値は80です     | o                 |
| 3  | HTTPSポート番号              | HTTPS ポー | トを設定します | す。デフォルトは     | 81です。             |
| 4  | 適用/キャンセル                | キャンセルする  |         |              |                   |

### 5.3.3 システム - 日付と時刻

| Lumens                               |                                                                                 |  |  |
|--------------------------------------|---------------------------------------------------------------------------------|--|--|
| Live View                            | Date & Time                                                                     |  |  |
| () Tracking                          |                                                                                 |  |  |
| ৰাগ Audio                            | Current Date & Time 2021-01-01 00 : 38 : 44<br>PC Clock 2021-01-01 00 : 38 : 44 |  |  |
| ((••)) Stream                        | Date & Time Format yyyy-mm-dd hh:mm:ss V                                        |  |  |
| System V                             | Time Setting Keep current setting V                                             |  |  |
| Output                               |                                                                                 |  |  |
| Network                              |                                                                                 |  |  |
| Date & Time                          | Apply Cancel                                                                    |  |  |
| User                                 |                                                                                 |  |  |
| Control                              |                                                                                 |  |  |
| Maintenance                          |                                                                                 |  |  |
| <b>O</b> About                       |                                                                                 |  |  |
|                                      | 機能説明                                                                            |  |  |
| 見在のカメラ/PCの日付と時刻を表示し、表示形式と同期方法を設定します。 |                                                                                 |  |  |
| 時刻設定]で[手動設定]を選択すると、日付と時刻             | 刻をカスタマイズできます。                                                                   |  |  |

## 5.3.4 システム-ユーザー

| ••            |      |               |           |                  |              |                  |                    |
|---------------|------|---------------|-----------|------------------|--------------|------------------|--------------------|
| Live View     | User |               |           |                  |              |                  |                    |
| ⊙ Tracking    |      |               |           |                  |              |                  |                    |
| الا Audio     |      |               | User name | Current password | New Password | Confirm Password | Authorization mode |
| () Stream     |      | Administrator | admin     |                  |              |                  |                    |
| www.outum     | _    | User 1        |           |                  |              |                  | Operator V         |
| System        |      | User 2        |           |                  |              |                  | Operator V         |
| Output        |      | User 3        |           |                  |              |                  | Operator V         |
|               |      | User 4        |           |                  |              |                  | Operator V         |
| Network       |      | User 5        |           |                  |              |                  | Operator V         |
| Date & Time   |      | User 6        |           |                  |              |                  | Operator V         |
| lleer         |      | User 7        |           |                  |              |                  | Operator V         |
| User          |      | User 8        |           |                  |              |                  | Operator V         |
| Control       |      |               |           |                  |              |                  |                    |
| ✤ Maintenance |      | Apply C       | ancel     |                  |              |                  |                    |
| 1 About       |      |               |           |                  |              |                  |                    |
|               |      |               |           |                  |              |                  |                    |

ユーザーアカウントの追加/変更/削除

■ ユーザー名とパスワードは4~32文字に対応

■ 大文字、小文字、数字を混在して入力してください。特殊記号や下線は使用できません。

■ 認証モード新しいアカウント管理権限の設定

| コーザータイプ     | 管理者   | オペレータ    | 閲覧者    |  |
|-------------|-------|----------|--------|--|
| - , , , , , | (管理者) | (オペレーター) | (ビューア) |  |
| 画像を見る       | v     | v        | v      |  |
| 設定          | v     | v        | x      |  |
| アカウント管理     | v     | x        | х      |  |
|             |       |          |        |  |

| •••                                                                                                    | l ive View                                                                               | Control                                                                                                    |
|----------------------------------------------------------------------------------------------------|------------------------------------------------------------------------------------------|----------------------------------------------------------------------------------------------------|
| $\textcircled{\begin{tikzline} \begin{tikzline} \hline \hline \end{tikzline} \\ \hline \end{tikzline} \\ \hline tikz$ | Tracking                                                                                 |                                                                                                    |
| <b>((</b>                                                                                                    | Audio                                                                                    | Baud Rate 9600 V                                                                                                    |
| (((•)))                                                                                                    | Stream                                                                                   | VISCA Address 1                                                                                                    |
| •                                                                                                    | System 🔻                                                                                 |                                                                                                    |
|                                                                                                    | Output                                                                                   |                                                                                                    |
|                                                                                                    | Network                                                                                  | 6                                                                                                    |
|                                                                                                    | Date & Time                                                                              | Apply Cancel                                                                                                    |
|                                                                                                    | User                                                                                     |                                                                                                    |
|                                                                                                    | Control                                                                                  |                                                                                                    |
| r                                                                                                    | Maintenance                                                                              |                                                                                                    |
| 6                                                                                                    | About                                                                                    |                                                                                                    |
|                                                                                                    |                                                                                          |                                                                                                    |
| 番号                                                                                                    | 項目                                                                                       | 機能説明                                                                                                    |
| 1                                                                                                    |                                                                                          |                                                                                                    |
|                                                                                                    | プロトコル                                                                                    | VISCAプロトコルをサポート                                                                                                    |
| 2                                                                                                    | プロトコル<br>ボーレート                                                                           | VISCAプロトコルをサポート         9600/38400として制御信号の伝送速度を選びなさい                                                                                                    |
| 2<br>3                                                                                                    | プロトコル<br>ボーレート<br>VISCA アドレス                                                             | VISCAプロトコルをサポート         9600/38400として制御信号の伝送速度を選びなさい         カメラ ID アドレス 1~7を割り当てることができます。オートメーションの場合は 0 を選択します。                                                                                                    |
| 2<br>3<br>4                                                                                                    | プロトコル         ボーレート         VISCA アドレス         トラッキング LED         ステータス                  | VISCAプロトコルをサポート         9600/38400として制御信号の伝送速度を選びなさい         カメラ ID アドレス 1~7 を割り当てることができます。オートメーションの場合は 0 を選択します。         す。         トラッキングがトリガーされたとき、フロントパネルの LED を有効/無効にします。                                                                |
| 2<br>3<br>4<br>5                                                                                                    | プロトコル         ボーレート         VISCA アドレス         トラッキング LED         ステータス         トラッキング距離 | VISCAプロトコルをサポート         9600/38400として制御信号の伝送速度を選びなさい         カメラ ID アドレス 1~7 を割り当てることができます。オートメーションの場合は 0 を選択します。         す。         トラッキングがトリガーされたとき、フロントパネルの LED を有効/無効にします。         最長トラッキング距離を12mまたは14mに変更します。                            |
| 2<br>3<br>4<br>5                                                                                                    | プロトコル         ボーレート         VISCA アドレス         トラッキング LED         ステータス         トラッキング距離 | VISCAプロトコルをサポート         9600/38400として制御信号の伝送速度を選びなさい         カメラ ID アドレス 1~7を割り当てることができます。オートメーションの場合は 0 を選択します。         す。         トラッキングがトリガーされたとき、フロントパネルの LED を有効/無効にします。         最長トラッキング距離を12mまたは14mに変更します。         (切り替え後、カメラは再起動します。) |

|                                    | Live View                                                                                  | Update                                                                                                    |
|------------------------------------|--------------------------------------------------------------------------------------------|----------------------------------------------------------------------------------------------------|
|                                    | 💽 Tracking                                                                                 |                                                                                                    |
|                                    | العام (العام) Audio                                                                        | Firmware Update Upgrade                                                                                                    |
|                                    | ((•)) Stream                                                                               | 2 Factory Reset Reset Except the network Settings                                                                                                    |
|                                    | System                                                                                     | Configuration Export Import                                                                                                    |
|                                    | ✤ Maintenance                                                                              | Event Log Export                                                                                                    |
|                                    | Update                                                                                     |                                                                                                    |
|                                    | Reboot                                                                                     |                                                                                                    |
|                                    | f About                                                                                    |                                                                                                    |
|                                    | Live View                                                                                  | Reboot                                                                                                    |
|                                    | () Tracking                                                                                | f Reboot                                                                                                    |
|                                    | الله Audio 📢                                                                               | Disable Schedule                                                                                                    |
|                                    | ((••)) Stream                                                                              | Daily Reboot Time     00:00                                                                                                    |
|                                    | 🖨 System                                                                                   | Reboot Timing                                                                                                    |
|                                    | ✤ Maintenanc                                                                               | Apply Cancel                                                                                                    |
|                                    | Update                                                                                     |                                                                                                    |
|                                    | Reboot                                                                                     |                                                                                                    |
|                                    | About                                                                                      |                                                                                                    |
|                                    |                                                                                            |                                                                                                    |
|                                    |                                                                                            |                                                                                                    |
| 番号                                 | 項目                                                                                         | 機能説明<br>ファームウェアファイルを選択し、[Ungrade]ボタンをクリックすると、ファームウェアが更新さ                                                                                                    |
| <b>番号</b>                          | 項目                                                                                         | 機能説明<br>ファームウェアファイルを選択し、[Upgrade]ボタンをクリックすると、ファームウェアが更新さ<br>れます。                                                                                                    |
| <br>番号<br>1                        | 項目<br>ファームウェアのアップ<br>グレード                                                                  | 機能説明<br>ファームウェアファイルを選択し、[Upgrade]ボタンをクリックすると、ファームウェアが更新さ<br>れます。<br><備考>アップデートには約2~3分かかります。<br><注意>ファームウェアのアップデートに失敗することがありますので、アップデート中は機器の雷                                                                                                    |
| _ <b>番号</b><br>1                   | 項目<br>ファームウェアのアップ<br>グレード                                                                  | 機能説明<br>ファームウェアファイルを選択し、[Upgrade]ボタンをクリックすると、ファームウェアが更新さ<br>れます。<br><備考>アップデートには約2~3分かかります。<br><注意>ファームウェアのアップデートに失敗することがありますので、アップデート中は機器の電<br>源を切ったり、操作をしないでください。                                                                                                    |
| <b>番号</b><br>1<br>2                | 項目<br>ファームウェアのアップ<br>グレード<br>ファクトリーリセット                                                    | 機能説明         ファームウェアファイルを選択し、[Upgrade]ボタンをクリックすると、ファームウェアが更新されます。         <備考>アップデートには約2~3分かかります。         <注意>ファームウェアのアップデートに失敗することがありますので、アップデート中は機器の電源を切ったり、操作をしないでください。         ■ すべての設定を工場出荷時の設定に戻します。         ■ リセット後のネットワーク設定を除く                                                                                                    |
| <b>番号</b><br>1<br>2<br>3           | 項目<br>ファームウェアのアップ<br>グレード<br>ファクトリーリセット<br>システム設定                                          | 機能説明         ファームウェアファイルを選択し、[Upgrade]ボタンをクリックすると、ファームウェアが更新されます。         <備考>アップデートには約2~3分かかります。         <注意>ファームウェアのアップデートに失敗することがありますので、アップデート中は機器の電源を切ったり、操作をしないでください。         ● すべての設定を工場出荷時の設定に戻します。         ● リセット後のネットワーク設定を除く         設定パラメータをプロファイルとして保存し、ユーザがダウンロードおよびアップロードできます                                                                                                    |
| <b>番号</b><br>1<br>2<br>3           | 項目<br>ファームウェアのアップ<br>グレード<br>ファクトリーリセット<br>システム設定                                          | 機能説明         ファームウェアファイルを選択し、[Upgrade]ボタンをクリックすると、ファームウェアが更新されます。         <備考>アップデートには約2~3分かかります。         <注意>ファームウェアのアップデートに失敗することがありますので、アップデート中は機器の電源を切ったり、操作をしないでください。         ● すべての設定を工場出荷時の設定に戻します。         ● リセット後のネットワーク設定を除く         設定パラメータをプロファイルとして保存し、ユーザがダウンロードおよびアップロードできます。         ・ カメラのセットアップパラメータ                                                                                                    |
| ▲号<br>1<br>2<br>3                  | 項目<br>ファームウェアのアップ<br>グレード<br>ファクトリーリセット<br>システム設定                                          | 機能説明         ファームウェアファイルを選択し、[Upgrade]ボタンをクリックすると、ファームウェアが更新されます。         <備考>アップデートには約2~3分かかります。         <注意>ファームウェアのアップデートに失敗することがありますので、アップデート中は機器の電源を切ったり、操作をしないでください。         ● すべての設定を工場出荷時の設定に戻します。         ● リセット後のネットワーク設定を除く         設定パラメータをプロファイルとして保存し、ユーザがダウンロードおよびアップロードできます。         カメラのセットアップパラメータ         カメラに異常が発生した場合、エラーログをエクスポートしてLumensに提出してください。                                                                                                    |
| <b>番号</b> 1 2 3 4                  | 項目<br>ファームウェアのアップ<br>グレード<br>ファクトリーリセット<br>システム設定<br>エラーログ                                 | 機能説明         ファームウェアファイルを選択し、[Upgrade]ボタンをクリックすると、ファームウェアが更新されます。         <備考>アップデートには約2~3分かかります。         <注意>ファームウェアのアップデートに失敗することがありますので、アップデート中は機器の電源を切ったり、操作をしないでください。         ● すべての設定を工場出荷時の設定に戻します。         ● リセット後のネットワーク設定を除く         設定パラメータをプロファイルとして保存し、ユーザがダウンロードおよびアップロードできます。         カメラのセットアップパラメータ         カメラに異常が発生した場合、エラーログをエクスポートしてLumensに提出してください。         Lumensに提出してください。                                                                                                    |
| <b>番号</b> 1 2 3 4                  | 項目<br>ファームウェアのアップ<br>グレード<br>ファクトリーリセット<br>システム設定<br>エラーログ                                 | 機能説明         ファームウェアファイルを選択し、[Upgrade]ボタンをクリックすると、ファームウェアが更新されます。         <備考>アップデートには約2~3分かかります。         <注意>ファームウェアのアップデートに失敗することがありますので、アップデート中は機器の電源を切ったり、操作をしないでください。         ● すべての設定を工場出荷時の設定に戻します。         ● リセット後のネットワーク設定を除く         設定パラメータをプロファイルとして保存し、ユーザがダウンロードおよびアップロードできます。         カメラのセットアップパラメータ         カメラに異常が発生した場合、エラーログをエクスポートしてLumensに提出してください。         ● 再起動: すぐに再起動します。                                                                                                    |
| <b>番号</b> 1 2 3 4                  | 項目<br>ファームウェアのアップ<br>グレード<br>ファクトリーリセット<br>システム設定<br>エラーログ                                 | 機能説明         ファームウェアファイルを選択し、[Upgrade]ボタンをクリックすると、ファームウェアが更新されます。         <備考>アップデートには約2~3分かかります。         <注意>ファームウェアのアップデートに失敗することがありますので、アップデート中は機器の電源を切ったり、操作をしないでください。         すべての設定を工場出荷時の設定に戻します。         リセット後のネットワーク設定を除く         設定パラメータをプロファイルとして保存し、ユーザがダウンロードおよびアップロードできます。         カメラのセットアップパラメータ         カメラに異常が発生した場合、エラーログをエクスポートしてLumensに提出してください。         ・         再起動:         すぐに再起動します。         ・         ・         ・         ・         ・         ・         ・         ・         ・         ・         ・         ・         ・         ・         ・          ・          ・          ・          ・          ・          ・          ・          ・          ・          ・          ・          ・          ・          ・          ・ |
| <b>番号</b><br>1<br>2<br>3<br>4<br>5 | 項目         ファームウェアのアップ<br>グレード         ファクトリーリセット         システム設定         エラーログ         再起動 | 機能説明         ファームウェアファイルを選択し、[Upgrade]ボタンをクリックすると、ファームウェアが更新されます。         <備考>アップデートには約2~3分かかります。         <注意>ファームウェアのアップデートに失敗することがありますので、アップデート中は機器の電源を切ったり、操作をしないでください。         ● すべての設定を工場出荷時の設定に戻します。         ● リセット後のネットワーク設定を除く         設定パラメータをプロファイルとして保存し、ユーザがダウンロードおよびアップロードできます。         カメラのセットアップパラメータ         カメラに異常が発生した場合、エラーログをエクスポートしてLumensに提出してください。         ● 再起動: すぐに再起動します。         ● 毎日の再起動時間: カメラを再起動する正確な時間を選択します: SNTPがオンの場合のみ設定できます。                                                                                                    |

5.5 About

| Lumens<br>Live View<br>Tracking<br>Audio<br>() Stream | Butter Strate Strate St |  |  |  |  |
|-------------------------------------------------------|----------------------------------------------------------------------------------------------------|--|--|--|--|
| System     Maintenance     About                      | Firmware Version: VXA200<br>MAC Address: dc:e2:ac:02:e0:05<br>Serial Number: VCDA00015<br>www.MyLumens.com                                                                                                    |  |  |  |  |
| 機能説明                                                  |                                                                                                    |  |  |  |  |
| メラのファームウェアバージョン、シリアル番号、その他の関連情報を表示します。                |                                                                                                    |  |  |  |  |

## 第6章

## トラブルシューティング

この章では、VC-TR40の使用中に発生する可能性のある問題について説明します。不明な点がある場合は、関連する章

を参照し、提案されたすべての解決策に従ってください。それでも問題が解決しない場合は、販売店またはサービスセ <u>ンターにお問い合わせください。</u>

| 番号  | 問題点                                    | 解決方法                                                                                                    |
|-----|----------------------------------------|----------------------------------------------------------------------------------------------------|
| 1.  | 電源信号なしで起動する                            | <ol> <li>1. 電源コードが差し込まれているか確認してください。</li> <li>2. PoE接続を使用する場合は、電源がPoE(IEEE802.3af)ハブをサポ<br/>ートしていることを確認してください。</li> </ol>                                                |
| 2.  | カメラから映像が出力されない                         | <ol> <li>1. 電源またはPoE供給機能を確認してください。</li> <li>2. 出力信号がストリーミング出力されているか確認してください。</li> <li>3. カメラの解像度がモニター機器と併用可能か確認してください。</li> <li>4. ケーブルを交換し、故障していないか確認してください。</li> </ol> |
| 3.  | カメラ映像の遅延が激しい                           | 25/30fpsではなく、1080pまたは720pの60/50fpsの信号を使用してください。<br>信号を使用してください。                                                                                                    |
| 4.  | RS-232が制御できない                          | 1. 接続が正しいか確認してください。<br>2. ボーレート設定が制御機器と同じか確認してください。                                                                                                    |
| 5.  | インターネットが使えるか<br>インターネットが使えるか           | <u>第5章 ネットワーク機能設定</u> 」を参照してください。<br>インターネット利用についての <mark>説明</mark>                                                                                                    |
| 6.  | ONVIF ソフトウェアが本機を見つけら<br>れない            | ウェブページの[System]> [Output]> [Camera ID] / [Location]が英字または数字<br>のみであることを確認してください。特殊文字やスペースを使用すると、<br>ONVIF ソフトウェアはマシンを検索できません。<br>特殊文字やスペースを使用すると、ONVIF ソフトウェアはマシンを検索できま  |
| 7.  | 再起動後、カメラが関連パラメータ(<br>PTZ、AWB …)を保存しない。 | 初期位置が設定メニューまたはウェブページから「Last MEM」に設定されて<br>いることを確認してください<br>1.設定メニュー:システム - 初期位置<br>2.ウェブページ:ライブビュー設定 - カメラ設定 - PTZ - 初期位置                                                |
| 8.  | ポータルにログインする方法                          | Lumensの代理店またはサービスセンターにお問い合わせください。                                                                                                    |
| 9.  | トラッキングのパフォーマンスが安定<br>しない。              | 追跡対象とカメラの間の距離が推奨範囲内にあることを確認してください。<br>5.2.12 システム設定 – コントロールを参照し、最大追跡距離を調整してください。<br>い。12メートルから14メートルの間で選択可能です。                                                          |
| 10. | トラッキング性能が悪い                            | 距離が推奨範囲内にある場合、以下の要因が性能に影響を与える可能性がありますのでご確認<br>ください:<br>1. 環境が暗すぎる<br>2. 対象者がパノラマビュー内で他の物体によって隠れていたり、覆われている<br>3. カメラが3メートルを超える高さに取り付けられている                               |

第7章 安全上のご注意

VC-TR40 PTZ ビデオカメラをセットアップして使用するときは、必ず以下の安全に関する指示 に従ってください:

#### 1 操作

- 1.1 水や熱源を避け、推奨された使用環境で製品を使用してください。
- 1.2 製品を傾いたり、不安定な台車、スタンド、テーブルの上に置かないでください。
- 1.3 使用前に電源プラグのほこりを掃除してください。火花や火災を防ぐため、製品の電源プラグをマルチプラグに差し込まないでください。
- 1.4 製品ケースの溝や開口部を塞がないでください。これらは換気を行い、製品の過熱を防ぐためのものです。
- 1.5 カバーを開けたり外したりしないでください。危険な電圧やその他の危険にさらされる恐れがあります。すべての修理は、免許を持ったサービス担当者に依頼してください。
- 1.6 次のような場合は、電源プラグをコンセントから抜き、有資格のサービス担当者に修理を依頼してください:
  - USB ポートが破損または擦り切れた場合。
  - 本製品に液体をこぼした場合、または本製品が雨や水にさらされた場合。

#### 2 設置

2.1 セキュリティーを考慮し、使用する標準マウントがULまたはCEの安全承認に沿ったものであり、代理店によって承認された技術者によって設置されていることを確認してください。

#### 3 保管

- 3.1 リード線やプラグのほつれや破損の原因となります。
- 3.2 雷雨の時や長期間使用しない場合は、プラグを抜いてください。
- 3.3 本製品や付属品を、振動する機器や発熱体の上に置かないでください。
- 4 クリーニング
  - **4.1** クリーニングの前にすべてのケーブルを外し、乾いた布で表面を拭いてください。クリーニングにはアルコールや揮発性の溶剤を使用しないでください。
- 5 バッテリー(バッテリー付きの製品またはアクセサリーの場合)
  - 5.1 電池を交換する場合は、類似の電池または同じ種類の電池のみを使用してください。
  - 5.2 電池や製品を廃棄する場合は、お住まいの国や地域の電池や製品の廃棄方法に従ってください。

#### ■ 注意事項

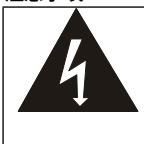

このマークは、この機器に感電の原因となる危険な電圧が印 加されている可能性があることを示しています。カバー(ま たは背面)を取り外さないでください。内部に修理可能な部 品はありません。修理は免許を持ったサービス員に依頼して ください。

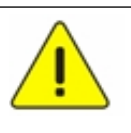

このマークは、この機器に取扱説明書が付属していることを示します。

#### ■ FCC 警告

本装置は、FCC 規則のパート 15 に従ったクラス A デジタルデバイスの制限に準拠していることがテストにより確認されています。 15 に従ったクラス A デジタルデバイスの制限に準拠していることが試験により確認されています。これらの制限は、本装置が商用環境で使用され る場合に、有害な干渉から妥当に保護することを目的としています。

#### 通知:

本機は、FCC 規則パート 15 に基づくクラス A デジタル機器の制限に適合しています。

本装置は、FCC 規則パート 15 に従ったクラス A デジタルデバイスの制限に準拠していることが、テストにより確認されています。これらの制限 は、本機器が商用環境で使用される場合に、有害な干渉から適切に保護することを目的としています。

#### ■ IC 警告

このデジタル機器は、FCC 規則パート 15 に規定されたデジタル機器からの無線ノイズ放射に関するクラス A の制限を超 えていません。 このデジタル機器は、カナダ産業省の「デジタル機器」ICES-003 と題された干渉の原因となる機器の規格に規定 された、デジタル機器からの無線ノイズ放射に関するクラス A の制限を超えるものではありません。

このデジタル機器は、カナダ産業省の「デジタル機器」規格 NMB-003 に規定された、デジタル機器に適用されるクラス A の無線ノイズ許容値を遵守し ています。

#### ■ EN55032 CE 警告

この機器を住宅環境で使用すると、電波障害を引き起こす可能性があります。 警告この機器を住宅環境で使用すると、電波障害を引き起こす可能性があります。

#### ■ 「エクストロンIPリンク対応

エクストロンでは、本製品用のIPリンクドライバを開発し、テストを行っています。IP Link テクノロジーを使用して、このデバイスを標準イーサネッ トネットワーク上で監視、制御、およびサポートすることができます。IPリンクネットワーク接続および制御を有効にするには、メディアリンクコント ローラーまたはIPリンクイーサネット制御インターフェースなどのIPリンク対応デバイスをインストールして設定する必要があります。詳しくは、

<u>www.extron.com/iplc</u> " をご覧ください。

## サプライヤーの適合宣言 47 CFR § 2.1077 準拠情報

メーカー: Lumens Digital Optics Inc.製品名: VC-TR40 型番: PTZビデオカメラ

#### 責任者-米国の連絡先情報

サプライヤー: Lumens Integration, Inc.

4116クリッパーコート、フリーモント、カリフォルニア州94538、アメリカ合衆国

電子メール : support@mylumens.com

#### FCC コンプライアンス ステートメント

本装置は、FCC規則のパート15に準拠しています。(2)このデバイスは、望ましくない動作を引き起こす可能性のある干渉を含め、 受信した干渉を受け入

れなければなりません。

# 著作権情報

著作権© Lumens Digital Optics Inc.無断複写・転載を禁じます。

LumensはLumens Digital Optics Inc.によって現在登録されている商標です。

本ファイルのコピー、複製、送信は、本製品購入後のバックアップを目的とする場合を除き、Lumens Digital Optics Inc.

本ファイルは、製品改良のため予告なく変更することがあります。

本書は、本製品の使用方法を十分に説明するために、他の製品名や会社名を引用することがありますが、著作権を侵害するものではありません。

保証の免責事項Lumens Digital Optics Inc.は、技術的、編集上の誤りや脱落の可能性、および本ファイルの提供、本製品の使用または操作に起因す る偶発的または関連する損害について責任を負いません。